# USER'S GUIDE FOR ESTIMATING CARBON DIOXIDE, NITROUS OXIDE, HFC, PFC, AND SF<sub>6</sub> EMISSIONS FROM INDUSTRIAL PROCESSES USING THE STATE INVENTORY TOOL

**OCTOBER 2017** 

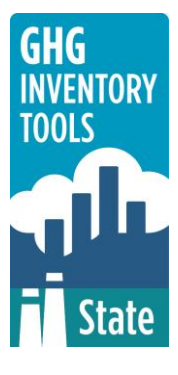

Prepared by: ICF

Prepared for: State Energy and Environment Program, U.S. Environmental Protection Agency

This section of the User's Guide provides instruction on using the Industrial Processes (IP) module of the State Inventory Tool (SIT), and describes the methodology used for estimating carbon dioxide ( $CO_2$ ), nitrous oxide ( $N_2O$ ), HFC, PFC, and SF<sub>6</sub> emissions from industrial processes at the state level.

## **TABLE OF CONTENTS**

| 1.1 | Get | ting Started      | 2 |
|-----|-----|-------------------|---|
| 1.2 | Мос | dule Overview     | 3 |
| 1.2 | .1  | Data Requirements | 4 |
| 1.2 | .2  | Tool Layout       | 5 |
| 1.3 | Met | thodology         | 6 |
| 1.4 | Unc | certainty2        | 5 |
| 1.5 | Ref | erences           | 5 |

## **1.1 GETTING STARTED**

The Industrial Processes (IP) module of the State Inventory Tool (SIT) was developed using Microsoft® Excel 2000. While the module will operate with older versions of Excel, it functions best with Excel 2000 or later. If you are using Excel 2007, instructions for opening the module will vary as outlined in the instructions below. Some of the Excel basics are outlined in the sections below. Before you use the IP module, make sure your computer meets the system requirements. In order to install and run the IP module, you must have:

- IBM-PC compatible computer with the Windows 95 operating system or later;
- Microsoft® Excel 1997 or later, with calculation set to automatic and macros enabled;
- Hard drive with at least 20MB free; and
- Monitor display setting of 800 x 600 or greater.

#### **Microsoft Excel Settings**

**Excel 2003 and Earlier:** For the SIT modules to function properly, Excel must be set to automatic calculation. To check this setting, launch Microsoft Excel *before* opening the IP module. Go to the Tools menu and select "Options..." Click on the "Calculations" tab and make sure that the radio button next to "Automatic" is selected, and then click on "OK" to close the window. The security settings (discussed next) can also be adjusted at this time.

**Excel 2007:** For the SIT modules to function properly, Excel must be set to automatic calculation. Go to the Formulas ribbon and select "Calculation Options." Make sure that the box next to the "Automatic" option is checked from the pop-up menu.

#### **Microsoft Excel Security**

**Excel 2003 and Earlier:** Since the SIT employs macros, you must have Excel security set to medium (recommended) or low (not recommended). To change this setting, launch Microsoft Excel *before* opening the IP module. Once in Excel, go to the Tools menu, click on the Macro sub-menu, and then select "Security" (see Figure 1). The Security pop-up box will appear. Click on the "Security Level" tab and select medium. When set to high, macros are automatically disabled; when set to medium, Excel will give you the choice to enable macros; when set to low, macros are always enabled.

When Excel security is set to medium, users are asked upon opening the module whether to enable macros. Macros must be enabled in order for the IP module to work. Once they are enabled, the module will open to the control worksheet. A message box will appear welcoming the user to the module. Clicking on the "x" in the upper-right-hand corner of the message box will close it.

**Excel 2007:** If Excel's security settings are set at the default level a Security Warning appears above the formula box in Excel when the IP module is initially opened. The Security Warning lets the user know that some active content from the spreadsheet has been disabled, meaning that Excel has prevented the macros in the spreadsheet from functioning. Since SIT needs macros in order to function properly, the user must click the "Options" button in the security message and then select, "Enable this content" in the pop-up box. Enabling the macro content for the SIT in this way only enables macros temporarily in Excel but does not change the macro security settings. Once macros are enabled, a message box

will appear welcoming the user to module. Click on the "x'' in the upper right-hand corner to close the message box.

If the Security Warning does not appear when the module is first opened, it may be necessary to change the security settings for macros. To change the setting, first exit out of the IP module and re-launch Microsoft Excel *before* opening the IP module. Next, click on the Microsoft Excel icon in the top left of the screen. Scroll to the bottom of the menu and select the "Excel Options" button to the right of the main menu. When the Excel Options box appears, select "Trust Center" in left hand menu of the box. Next, click the gray "Trust Center Settings" button. When the Trust Center options box appears, click "Macro Settings" in the left hand menu and select "Disable all macros with notification." Once the security level has been adjusted, open the IP module and enable macros in the manner described in the preceding paragraph.

#### **Viewing and Printing Data and Results**

The IP module contains some features to allow users to adjust the screen view and the appearance of the worksheets when they are printed. Once a module has been opened, you can adjust the zoom by going to the Module Options Menu, and either typing in a zoom percentage or selecting one from the drop down menu. In addition, data may not all appear on a single screen within each worksheet; if not, you may need to scroll up or down to view additional information.

You may also adjust the print margins of the worksheets to ensure that desired portions of the IP module are printed. To do so, go to the File menu, and then select "Print Preview." Click on "Page Break Preview" and drag the blue lines to the desired positions (see Figure 2). To print this view, go to the File menu, and click "Print." To return to the normal view, go to the File menu, click "Print Preview," and then click "Normal View."

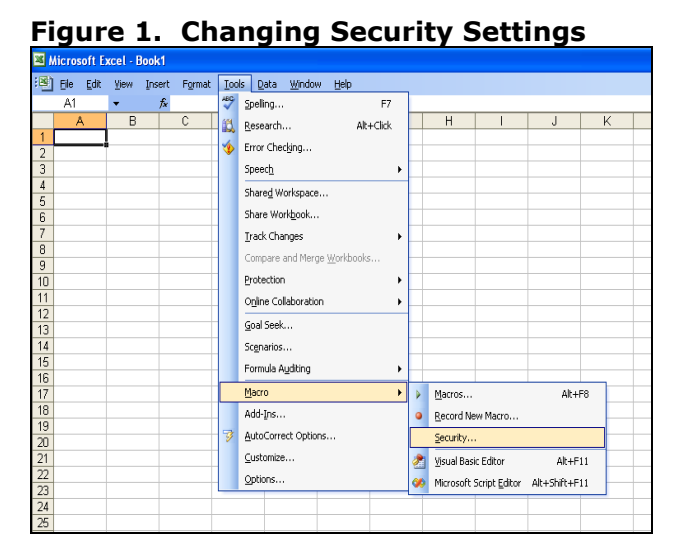

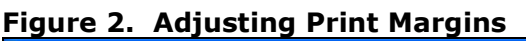

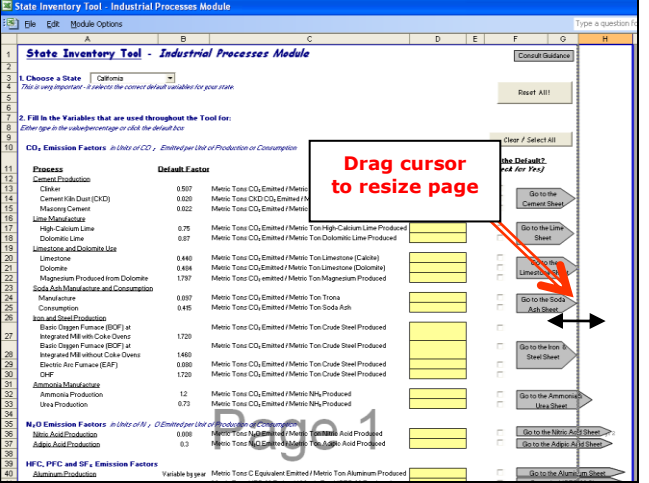

## **1.2 MODULE OVERVIEW**

This User's Guide accompanies and explains the Industrial Processes module of the SIT. The SIT was developed in conjunction with EPA's Emissions Inventory Improvement Program (EIIP). Prior to the development of the SIT, EPA developed the States Workbook for estimating greenhouse gas emissions. In 1998, EPA revisited the States Workbook and expanded it to follow the format of EIIP guidance documents for criteria air pollutants. The result was a comprehensive, stepwise approach to estimating greenhouse gas emissions at the state level. This detailed methodology was appreciated by states with the capacity to devote considerable time and resources to the development of emission inventories. For other states, the EIIP guidance was overwhelming and impractical for them to follow from scratch. EPA recognized the resource constraints facing the states and developed the SIT. The ten modules of the SIT corresponded to the EIIP chapters and attempted to automate the steps states would need to take in developing their own emission estimates in a manner that was consistent with prevailing national and state guidelines.

Since most state inventories developed today rely heavily on the tools, User's Guides have been developed for each of the SIT modules. These User's Guides contain the most up-todate methodologies that are, for the most part, consistent with the Inventory of U.S. Greenhouse Gas Emissions and Sinks. Volume VIII of the EIIP guidance is a historical document that was last updated in August 2004, and while these documents can be a valuable reference, they contain outdated emissions factors and in some cases outdated methodologies. States can refer to Volume VIII of the EIIP guidance documents if they are interested in obtaining additional information not found in the SIT or the companion User's Guide.

The IP module calculates carbon dioxide  $(CO_2)$ , nitrous oxide  $(N_2O)$ , hydrofluorocarbon (HFC), perfluorocarbon (PFC), and sulfur hexafluoride  $(SF_6)$  emissions from the IP sectors shown in Table 1. While the module provides default data for each sector (depending on availability), if you have access to a more comprehensive data source, it should be used in place of the default data. If using outside data sources, or for a more thorough understanding of the tool, please refer to the following discussion for data requirements and methodology.

#### **1.2.1 Data Requirements**

To calculate  $CO_2$ ,  $N_2O$ , and HFC, PFC, and  $SF_6$  emissions from IP, general activity data on various IP sectors are required. A complete list of the activity data and emission factors necessary to run the IP module is provided in Table 1.

| Module Worksheet                                                    | Data Required                                                                                                    | Gas(es)          |
|---------------------------------------------------------------------|----------------------------------------------------------------------------------------------------|------------------|
| Cement Production                                                   | Emission factors and production data for clinker and cement kiln dust (CKD)                                                                                                    |                  |
| Lime Manufacture                                                    | Emission factors and production data for high-calcium lime, and dolomitic lime                                                                                                    |                  |
| Limestone and Dolomite Use                                          | Emission factors and consumption data<br>for limestone, dolomite, and magnesium<br>produced from dolomite                                                                                                    |                  |
| Soda Ash Manufacture and Consumption                                | Emission factors and consumption data<br>for manufacture and consumption of<br>soda ash                                                                                                    | CO <sub>2</sub>  |
| Iron and Steel Production                                           | Emission factors and production data for<br>Basic Oxygen Furnace (BOF) at<br>Integrated Mill with Coke Ovens, Basic<br>Oxygen Furnace (BOF) at Integrated Mill<br>without Coke Ovens, Electric Arc Furnace<br>(EAF), and Open Hearth Furnace (OHF) |                  |
| Ammonia Manufacture                                                 | Emission factors and production and<br>consumption data for ammonia<br>production, and urea consumption                                                                                                    |                  |
| Nitric Acid Production                                              | Emission factor, production data, and<br>Percent $N_2O$ Released after Pollution<br>Control for nitric acid production                                                                                                    |                  |
| Adipic Acid Production                                              | Emission factor, production data, and<br>Percent $N_2O$ Released after Pollution<br>Control for adipic acid production                                                                                                    | N <sub>2</sub> O |
| Aluminum Production                                                 | Emission factor and production data for aluminum production                                                                                                    |                  |
| HCFC-22 Production                                                  | Emission factor and production data for HCFC-22 production                                                                                                    |                  |
| Consumption of Substitutes for Ozone-<br>Depleting Substances (ODS) | No input data required*                                                                                                    |                  |
| Semiconductor Manufacture                                           | No input data required*                                                                                                    | HFC, PFC and     |
| Electric Power Transmission and Distribution                        | Emission factor and SF <sub>6</sub> consumption data for electric power transmission and distribution                                                                                                    |                  |
| Magnesium Production and Processing                                 | Emission factor and consumption data<br>for primary production, secondary<br>production, and casting                                                                                                    |                  |

| Table 1. IP Sectors, Data Requirements, and Gases Emitte |
|----------------------------------------------------------|
|----------------------------------------------------------|

\*According to the most recent inventory guidance, emissions of HFCs, PFCs, and SF6 from ODS substitutes and semiconductor manufacture can be estimated by apportioning national emissions to each state based on population. Because this tool apportions national emissions based on state population, the emission factors and activity data for these sources are not required.

### 1.2.2 Tool Layout

Since there are multiple steps to complete within the IP module, it is important to have an understanding of the module's overall design. The layout of the IP module is presented in Figure 3.

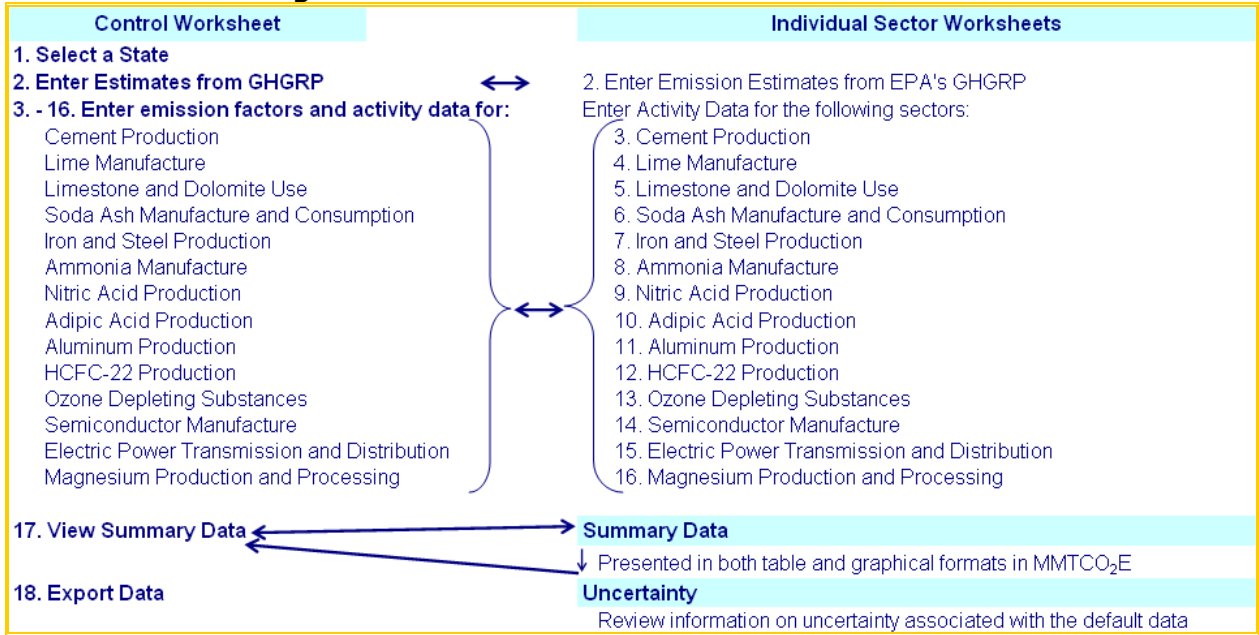

Figure 3. Flow of Information in the IP Module\*

\* According to the most recent inventory guidance, emissions of HFCs, PFCs, and  $SF_6$  from ODS substitutes and semiconductor production can be estimated by apportioning national emissions to each state based on population. Because this tool apportions national emissions based on state population, no emission factors need to be entered for these sources.

## **1.3 METHODOLOGY**

This section provides a guide to using the IP module of the SIT to estimate  $CO_2$ ,  $N_2O$ , and HFC, PFC, and  $SF_6$  emissions from IP. The sectors included in the IP module are cement production, lime manufacture, limestone and dolomite use, soda ash manufacture and consumption, iron and steel production, ammonia manufacture, nitric and adipic acid production, aluminum production, HCFC-22 production, consumption of substitutes for ozone depleting substances, semiconductor manufacture, electric power transmission and distribution, and magnesium production and processing. Since the methodology varies by sector, they are discussed separately and specific examples for each sector are provided.

The IP module follows the general methodology outlined in Chapter 6 of the Emissions Inventory Improvement Program (EIIP) guidance, however because of the automation of the calculations within the tool, the order of steps discussed in this guide do not always follow the order of steps discussed within the EIIP guidance document.

This User's Guide provides an overview of the estimation methodology used in the IP module by walking through the following steps: (1) select a state; (2) enter available data aggregated for EPA's Greenhouse Gas Reporting Rule; (3) enter emission factors and activity data for cement production; (4) enter emission factors and activity data for lime manufacture; (5) enter emission factors and activity data for limestone and dolomite use; (6) enter emission factors and activity data for soda ash manufacture and consumption; (7) enter emission factors and activity data for iron and steel production; (8) enter emission factors and activity data for nitric acid production; (10) enter emission factors and activity data for adjuct a for adjuct a for adjuct

worksheet for consumption of substitutes for ozone depleting substances; (14) review sector worksheet for semiconductor manufacture; (15) enter emission factors and activity data for electric power transmission and distribution; (16) complete control and sector worksheets for magnesium production and processing; (17) review summary information; and (18) export data. The general equations used to calculate  $CO_2$ ,  $N_2O$ , and HFC, PFC, and SF<sub>6</sub> emissions from IP are shown in the discussion of each specific sector.

#### Step (1) Select a State

To begin, select the state you are interested in evaluating. By selecting a state, the rest of the tool will automatically reset to reflect the appropriate state default data and assumptions for use in subsequent steps of the tool.

#### Step (2) Enter Emission Estimates for Facilities Reporting to EPA's Greenhouse Gas Reporting Rule

Additional data, such as emissions and activity data, are also available through EPA's Greenhouse Gas Reporting Program (GHGRP). The GHGRP requires reporting of greenhouse gas (GHG) data and other relevant information from large sources and suppliers in the United States. EPA's reporting threshold for the GHGRP is generally facilities that emit a total of 25,000 MTCO<sub>2</sub>E per year, however in some instances EPA has identified source categories that are "all in" or have not reporting threshold. This simplifies the determination process for GHGRP reporting applicability. Underground coal mines is one of the source categories that is "all in". Information about the GHGRP can be accessed at: <a href="https://www.epa.gov/ghgreporting">https://www.epa.gov/ghgreporting</a>. Two resources are suggested for you to access GHGRP data:

- 1. To access data in EPA's Facility-Level Information on GHG's Tool (FLIGHT):
  - a. Go to <u>https://ghgdata.epa.gov/ghgp/main.do</u>
  - b. Select your state on the initial screen pop up or on the top left-hand portion of the screen.
  - c. At the bottom of the webpage (under the map), only check the "Other" sector.
  - d. Hover over the gear icon to the top right of the "Other" sector, and only check "Underground Coal Mines".
  - e. Select the blue button labeled "APPLY SEARCH"
  - f. View total emissions for all applicable facilities within your state for underground coal mines.
- 2. To access more detailed data, use EPA's Envirofacts Customized Search:
  - a. Go to https://www.epa.gov/enviro/greenhouse-gas-customized-search
    - b. Scroll down and select "Underground Coal Mines"
    - c. Select "Step 2: Retrieve Tables for Selected Subjects"
    - d. Select the table you would like to view based on descriptions, and then select "Step 3: Select Columns"
    - e. Select the data elements you would like to view, and then select "Step 4: Enter Search Criteria"

Enter your state's abbreviation in the State Abbreviation form, and any other filters you may want to apply (e.g., reporting year), then select "Search Database" or "Output to CSV File". "Search Database" will display your results in a web format first, and then download the CSV file. "Output to CSV File" will download your results immediately in a CSV file.

#### Step (3) Enter Emission Factors and Activity Data for Cement Production

#### **Control Worksheet**

The second step for the control worksheet is to either select the default data provided or to enter user-specified data that will be used throughout the tool. To proceed with the default data, select the "Clear/Select All" button for each sector on the control worksheet or check the individual default box directly to the right of specific yellow input cells. See Figure 4 for locations of the "Clear/Select All" buttons, individual default check boxes, and yellow input cells. Note that this number can be overwritten if you later discover that the data for your state differ from the default data provided by the tool. To enter user-specified inputs, enter data directly into the yellow input cells. If the user-specific inputs do not match the default data in the control worksheet (i.e., the default value is overwritten), the text will appear red. Information requirements on the control worksheet for each sector are discussed separately below.

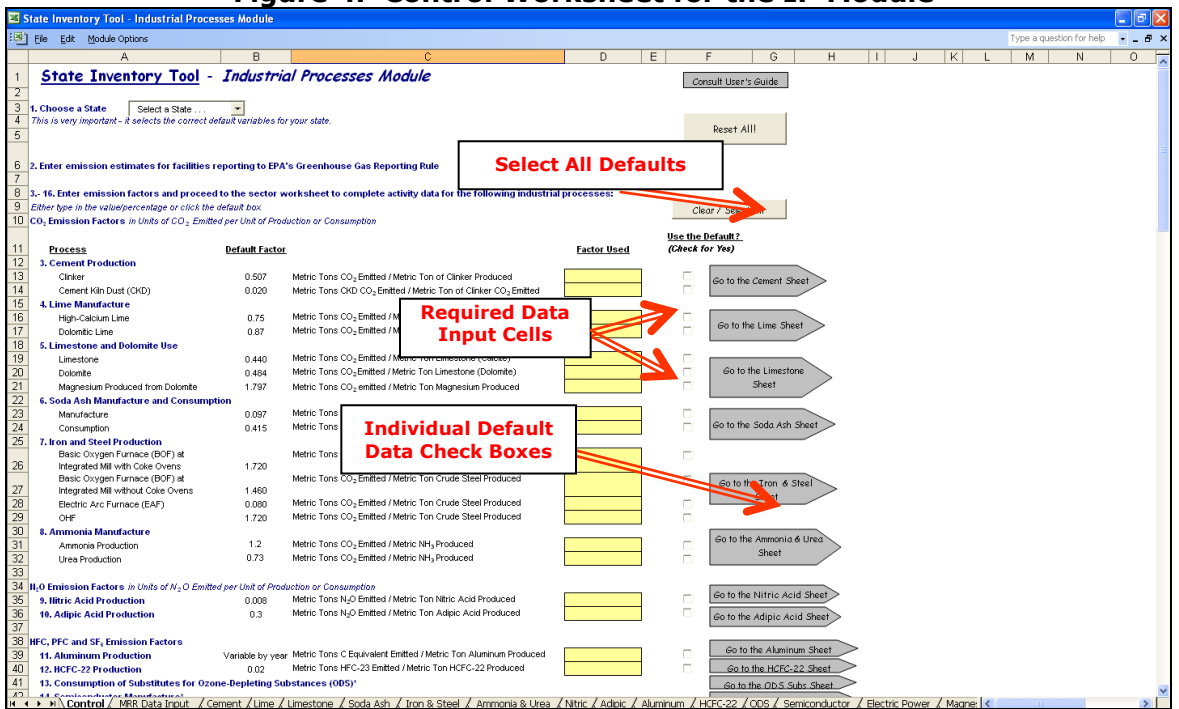

Figure 4. Control Worksheet for the IP Module

The first type of required data in the control worksheet is emission factors for clinker, and cement kiln dust used in cement production.  $CO_2$  emissions from cement production consist of emissions produced during the cement clinker production processes, and are in units of metric tons of  $CO_2$  released per metric ton of clinker or cement kiln dust produced. Emissions from the production of masonry cement are accounted for in Lime emissions estimates.

#### **Cement Production Sector Worksheet**

The activity data required to populate the blue cells in the cement production worksheet are metric tons of clinker produced annually, as shown in Figure 5. Select "Check All Boxes" if

State Greenhouse Gas Inventory Tool User's Guide for the IP Module

you would like to use default data provided in the IP module. Activity data for cement production by state is available from USGS 2017a and USGS 2017b.  $CO_2$  is created when calcium carbonate (CaCO<sub>3</sub>) is heated in a cement kiln to form lime (calcium oxide or CaO) and  $CO_2$ . This process is known as calcination or calcining.

Cement clinker emissions are calculated by multiplying the clinker production quantity by the emission factor entered on the control worksheet, and adding the product to the emissions from cement kiln dust (a by-product of cement clinker production). The emissions are then converted from metric tons of carbon equivalents (MTCE) to metric tons of carbon dioxide equivalents (MTCO<sub>2</sub>E). Equation 1 shows this calculation for CO<sub>2</sub> emissions from cement production.

#### **Equation 1. Emission Equation for Cement Production**

Emissions (MTCO<sub>2</sub>E) = Production (metric tons) × Emission Factor (t CO<sub>2</sub>/t production) + Emissions from Cement Kiln Dust (Metric tons CO<sub>2</sub>)

Figure 5. Example of Activity Data Applied in the Cement Production Worksheet

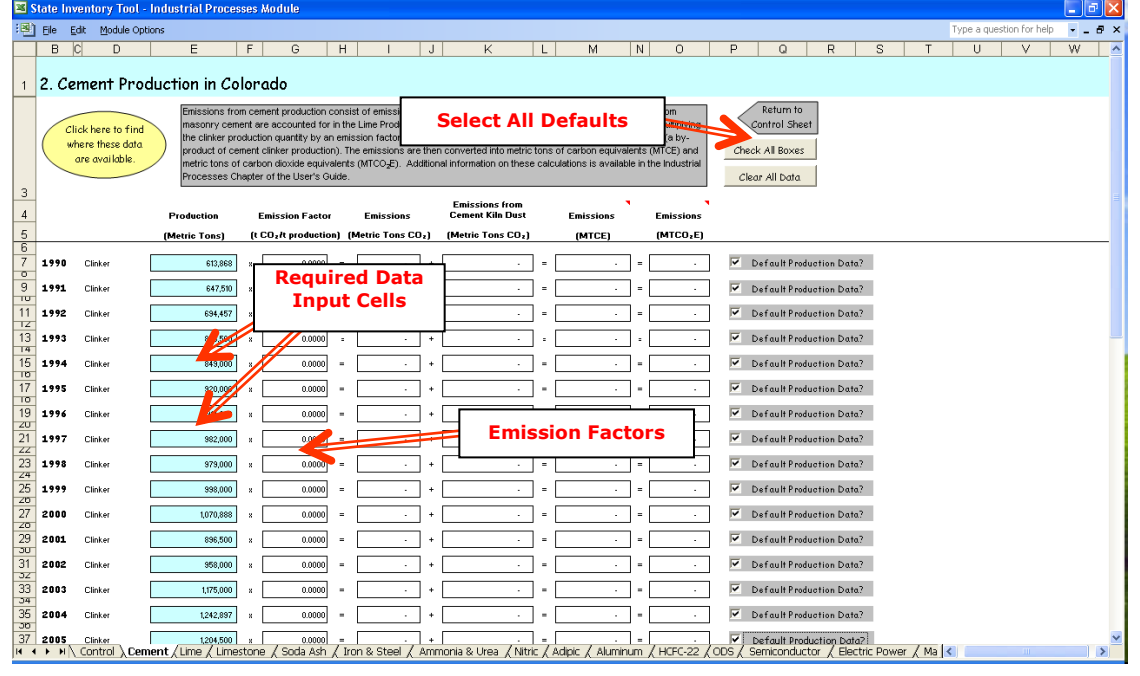

#### Step (4) Enter Emission Factors and Activity Data for Lime Manufacture

#### **Control Worksheet**

The emission factors for high-calcium lime and dolomitic lime manufacture are the next required inputs on the control worksheet. Lime is manufactured by heating limestone (mostly CaCO3) in a kiln, creating CaO and CO<sub>2</sub>. The IP module estimates these  $CO_2$  emissions from two types of lime: high-calcium lime and dolomitic lime production.

#### Lime Manufacture Sector Worksheet

Production data for high-calcium dolomite and dolomitic lime, and the amount of these used in sugar refining and precipitated calcium carbonate are required inputs in the blue cells of the lime manufacture worksheet as shown in Figure 6. Activity data for lime manufacture by state is available from USGS 2016a.

Before entering the production of high-calcium and dolomitic lime, you must correct for the water content of hydrated lime. The water content can be assumed to be 24.3 percent for high-calcium hydrated lime and 27.3 percent for dolomitic lime. To correct for the water content of hydrated lime, multiply the production data for high-calcium hydrated lime and dolomitic hydrated lime by their respective percentages of *dry* lime to find the corrected production numbers for both varieties of hydrated lime. An example of this correction for high-calcium lime is shown in Equation 2.

#### Equation 2. Example Calculation for Hydrated Lime Correction

Corrected Lime Content of High-Calcium Hydrated Lime (metric tons) = High-Calcium Hydrated Lime Production (metric tons) x (1 - 0.24 metric tons water/metric ton high-calcium hydrated lime)

To calculate emissions from this source, the production quantity of each lime type is multiplied by its respective emission factor from the control worksheet. Because lime used in sugar refining and precipitated calcium carbonate production results in the reabsorbtion of atmospheric  $CO_2$ , carbon absorbed from these uses is subtracted from gross emissions. The emissions are then converted from metric tons of carbon equivalents (MTCE) to metric tons of carbon dioxide equivalents (MTCO<sub>2</sub>E). Equation 3 shows this calculation for  $CO_2$ emissions from cement production.

#### Equation 3. Emission Equation for Lime Manufacture

Emissions (MTCO<sub>2</sub>E) = [Production (metric tons) - Sugar Refining and Precipitated Calcium Carbonate Production (metric tons) × CO<sub>2</sub> Reabsorbtion Factor (80%)] × Emission Factor (MT CO<sub>2</sub>/MT production)

| Image: State State Stat | State   | e Inve             | ntory Tool - Ind                               | Istria | al Processes Mo                                                                                                    | dule                                                                                                    |                                                        |                                                                                                    |                                                     |                                                                                              |                                       |                                                                                                  |                                         |                                                                                                    |                |                        |                               |
|----------------------------------------------------------------------------------------------------|---------|--------------------|------------------------------------------------|--------|----------------------------------------------------------------------------------------------------|----------------------------------------------------------------------------------------------------|--------------------------------------------------------|----------------------------------------------------------------------------------------------------|-----------------------------------------------------|----------------------------------------------------------------------------------------------|---------------------------------------|--------------------------------------------------------------------------------------------------|-----------------------------------------|----------------------------------------------------------------------------------------------------|----------------|------------------------|-------------------------------|
| B       C       D       E       F       G       H       I       J       K       M       N       O       P       Q       R       S       T         1       3. Lime Manufacture in Colorado       Emission from line manufacture consist of emission factor. Enclose line up of pace in the production quantity of each line type is multiplied by its respective emission factor. Enclose line up of pace in the production grade in the reduce tild on the ope of the color and the ope of the color and the                                                                                                    | Eile    | e <u>E</u> dit     | : <u>M</u> odule Options                       |        |                                                                                                    |                                                                                                    |                                                        |                                                                                                    |                                                     |                                                                                              |                                       |                                                                                                  |                                         | Ту                                                                                                    | pe a qu        | estion for help        |                               |
| 1       3. Lime Manufacture in Colorado         3       Lime Manufacture in Colorado         1       Link here to find<br>where these data<br>are valiable.       Emissions from immenantificative consist of emissions from high-calcum and didontic line production. The production quartity of<br>production results in the reduction into the colorable of annosphere (Col), enhon absorbed from these uses is subtracted from grass emissions<br>the emissions are then converted to metric tons of carbon equivalents.<br>(MICO_E). Additional information columns in the industrial Processes Chapter of the User's Outer<br>Production       Image: Production Quartity of<br>production       Image: Production Quartity of<br>production       Image: Production<br>Production       Image: Production<br>Production       Image:                                                                                                    | B       | 3 C                | D                                              | E      | F                                                                                                    | Э Н                                                                                                    |                                                        | J k                                                                                                    | : L                                                 | M                                                                                            | Ν                                     | 0                                                                                                | Ρ                                       | Q                                                                                                    | R              | S T                    | U                             |
| Click here to find<br>where these data<br>are available.                                                                                                    | 3.      | Lim                | e Manufact                                     | ure    | in Colorad                                                                                                    | o                                                                                                    |                                                        |                                                                                                    |                                                     |                                                                                              |                                       |                                                                                                  |                                         |                                                                                                    |                |                        |                               |
| 4         Use in Sugar<br>Precipitate<br>Car<br>Production<br>(Metric Tons)         Use in Sugar<br>Car<br>Precipitate<br>Decoming Line<br>(Metric Tons)         Use in Sugar<br>Car<br>Precipitate<br>(CO,<br>Return Tons)         Emission Factor<br>(CO,<br>Return Tons)         Emission Factor<br>(MTC)         Emissions<br>(MTC)         Emissions           10         191         High-Caldum Line<br>(Dolomitic Line<br>Dolomitic Line                                                                                                    |         | Click<br>whe<br>ar | chere to find<br>re these data<br>e available. |        | Emissions from lim<br>each lime type is n<br>production results<br>The emissions are<br>(MTCO <sub>2</sub> E). Additio | e manufacture consi<br>nutliplied by its respec<br>in the reabsorbtion o<br>then converted to m<br>nal information on the | at of em<br>tive em<br>fatmos<br>atric ton<br>ese calc | hissions from high-<br>hission factor. Bed<br>spheric CO <sub>2</sub> , carbo<br>is of carbon equiv<br>culations is availab | calciur<br>:ause I<br>n absc<br>alents<br>ile in th | n and dolomitic<br>lime used in su<br>orbed from thes<br>(MTCE) and fro<br>he Industrial Pro | lime<br>Igarr<br>seus<br>omm<br>ocess | production. The<br>efining and prece<br>es is subtracted<br>etric tons of car<br>es Chapter of t | e pri<br>cipita<br>d fro<br>don<br>he L | oduction quantity o<br>ted calcium carbor<br>m gross emissions<br>dioxide equivalent<br>lser's Guide. | f<br>nate<br>s | Check All<br>Clear All | rn to<br>  Sheet<br>Boxes<br> |
| 5         (Metric Tons)         (Metric Tons)                                                                                                    |         |                    |                                                |        | Production                                                                                                    | Use In Sugar<br>Refining and<br>Precipitated<br>Calcium Carbona<br>Production                                             | te                                                     | CO2<br>Reabsorbtion<br>Factor                                                                                               | Er                                                  | nission Facto                                                                                | r                                     | Emissions                                                                                        |                                         | Emissions                                                                                             |                |                        |                               |
| 10       191       High-Calcium Lime                                                                                                    |         |                    |                                                |        | (Metric Tons)                                                                                                    | (Metric Tons)                                                                                                    |                                                        |                                                                                                    | (1 C                                                | Ozit productio                                                                               | on)                                   | (MTCE)                                                                                           |                                         | (MTCO₂E)                                                                                              |                |                        |                               |
| 111       Dolomilo Line       (       15.272       -       #       00x3       ) #       0.0700       =       3.447       =       13.274         13       1992       High-Calcium Line       (       9.508       -       #       00x3       ) #       0.7500       =       20.272       =       74.328       V       Default Produe         1414       Dolomilo Line       (       20.952       -       #       00x3       ) #       0.7500       =       50.872       V       Default Produe         191       High-Calcium Line       (       20.984       -       #       00x3       ) #       0.7500       =       57.478       210.723       V       Default Produe         191       High-Calcium Line       (       264.989       -       #       100000       =       54.204       =       198.749       V       Default Produe         202       1995       High-Calcium Line       (       264.791       -       #       00x2       ) #       0.7600       =       216.28       0.0038       V       Default Produe         212       1995       High-Calcium Line       (       95.371       -       #       00x2                                                                                                    | 199     | 91                 | High-Caloium Lime                              | - (    | 69,299                                                                                                    | -                                                                                                    | - × [                                                  | 80% }                                                                                                    | × [                                                 | 0.7500                                                                                       | -                                     | 14,175                                                                                           | -                                       | 51,974                                                                                                |                | Default Prode          | otion Data:                   |
| 1992       High-Calotun Lime          (             93,06             -             1                                                                                                    | 1       | r                  | Dolomitic Lime                                 | {      | 15,372                                                                                                    | -                                                                                                    | ×                                                      | 80% }                                                                                                    | ×                                                   | 0.8700                                                                                       | -                                     | 3,647                                                                                            | -                                       | 13,374                                                                                                |                |                        |                               |
| 14       Dolomilic Line          {             2883             -             x                                                                                                    | 3 199   | 92                 | High-Calcium Lime                              | £      | 99,106                                                                                                    | -                                                                                                    |                                                        | 80% }                                                                                                    | * [                                                 | 0.7500                                                                                       | =                                     | 20,272                                                                                           | =                                       | 74,329                                                                                                |                | Default Produ          | etion Data                    |
| 1913       High-Catolum Lime <ul> <li>200,084</li> <li>200,084</li> <li>200,085</li> <li>200,086</li> <li>200,086</li> <li>200,086</li> <li>200,086</li> <li>200,086</li> <li>200,086</li> <li>200,086</li> <li>200,086</li> <li>200,086</li> <li>200,086</li> <li>200,086</li> <li>200,086</li> <li>200,086</li> <li>200,086</li> <li>200,086</li> <li>200,086</li></ul>                                                                                                    | 4       | г                  | Dolomitic Lime                                 | - (    | 21,853                                                                                                    | -                                                                                                    | - ×                                                    | 80% }                                                                                                    | *                                                   | 0.8700                                                                                       | -                                     | 5,185                                                                                            | =                                       | 19,012                                                                                                |                |                        |                               |
| 17       Dolomikic Lime                                                                                                    | 1 1 9 9 | 93                 | High-Calcium Lime                              | £      | 280.964                                                                                                    |                                                                                                    | <b>.</b>                                               | 80% }                                                                                                    | » [                                                 | 0.7500                                                                                       | -                                     | 57.470                                                                                           | -                                       | 210 723                                                                                               | -              | Default Produ          | uction Data                   |
| Total       High-Calcium Line       Zet 4998       -       x       Input Cells       =       54.204       =       198.748       Implementation         22       Dolomitic Line       (       58.001       -       x       Input Cells       =       54.204       =       59.748       Implementation         22       1995       High-Calcium Line       (       106.719       -       -       50.001       =       21.623       =       60.033       Implementation       Implementation <t< td=""><td>7</td><td>· · · ·</td><td>Dolomitic Lime</td><td>đ</td><td>62,036</td><td></td><td></td><td>Regu</td><td>ire</td><td>d Data</td><td>٦- ١</td><td>14,720</td><td>-</td><td>53,972</td><td></td><td></td><td></td></t<>                                                                                                    | 7       | · · · ·            | Dolomitic Lime                                 | đ      | 62,036                                                                                                    |                                                                                                    |                                                        | Regu                                                                                                    | ire                                                 | d Data                                                                                       | ٦- ١                                  | 14,720                                                                                           | -                                       | 53,972                                                                                                |                |                        |                               |
| 1       1       2       1       1       2       1       1       1       1       1       1       1       1       1       1       1       1       1       1       1       1       1       1       1       1       1       1       1       1       1       1       1       1       1       1       1       1       1       1       1       1       1       1       1       1       1       1       1       1       1       1       1       1       1       1       1       1       1       1       1       1       1       1       1       1       1       1       1       1       1       1       1       1       1       1       1       1       1       1       1       1       1       1       1       1       1       1       1       1       1       1       1       1       1       1       1       1       1       1       1       1       1       1       1       1       1       1       1       1       1       1       1       1       1       1       1       1       1                                                                                                    | 7 1 0 0 | • 4                | lish Calaine Lines                             |        | 201.000                                                                                                    |                                                                                                    |                                                        | In                                                                                                    | ut -                                                | Cells                                                                                        |                                       | E4 204                                                                                           | _                                       | 100 740                                                                                               |                | Defendende             | ation Data"                   |
| 21       1975       High-Caloim Lime          (             06,719             -             1                                                                                                    | 1 177   | 74                 | High-Calcium Lime                              |        | 264,999                                                                                                    | -                                                                                                    |                                                        |                                                                                                    | Juc                                                 | cens                                                                                         |                                       | 54,204                                                                                           | -                                       | 198,749<br>50.461                                                                                     |                | Default Prod           | iction Data.                  |
| 22       195       High-Calcium Line       [       106,79       -       +       0.7500       =       21623       =       00.033       M       Default Produce         23       Dolomitic Line       [       23.291       -       +       0.902       )       #       0.0700       =       5.524       =       0.0254         25       1956       High-Calcium Line       [       95,310       -       +       800x       )       #       0.0700       =       5.524       =       20.254         26       Dolomitic Line       [       95,310       -       +       800x       )       #       0.0700       =       19.496       =       71.495         27       Dolomitic Line       [       92.888       -       +       800x       )       #       0.0700       =       18.393       =       63.441       M       Default Produce         28       197       High-Calcium Line       [       95.22       -       #       800x       )       #       0.0700       =       18.393       =       63.441       M       Default Produce         30       199       High-Calcium Line       [       95.522 <td>-</td> <td>-</td> <td></td> <td></td> <td></td> <td></td> <td></td> <td></td> <td></td> <td></td> <td></td> <td></td> <td></td> <td></td> <td>_</td> <td></td> <td></td>                                                                                                    | -       | -                  |                                                |        |                                                                                                    |                                                                                                    |                                                        |                                                                                                    |                                                     |                                                                                              |                                       |                                                                                                  |                                         |                                                                                                    | _              |                        |                               |
| Constructure       L       23,281       -       *       9021       3       0.0700       =       0.024       =       20,254         Z5       1996       High-Calcium Lime       [       95,313       -       *       9007       3       0.0700       =       194,966       =       71,495       V       Default Produc         Z6       Dolomitic Lime       [       92,524       -       *       9007       3       0.0700       =       194,966       =       71,997         Z6       Dolomitic Lime       [       92,528       -       *       9007       3       0.0700       =       4,908       =       71,997         Z8       1997       High-Calcium Lime       [       92,528       -       *       9007       3       0.0700       =       18,933       =       68,441       V       Default Produc         200       Dolomitic Lime       [       95,522       -       *       9007       3       0.0700       =       19,533       =       71,642       V       Default Produc         32       Dolomitic Lime       [       19,478       -       *       9007       3       0.0700       = <td>2 199</td> <td>95 H</td> <td>High-Calcium Lime</td> <td>- C</td> <td>106,719</td> <td></td> <td></td> <td>80% }</td> <td>* -</td> <td>0.7500</td> <td>-</td> <td>21,829</td> <td>-</td> <td>80,039</td> <td></td> <td>Default Produ</td> <td>iction Data:</td>                                                                                                    | 2 199   | 95 H               | High-Calcium Lime                              | - C    | 106,719                                                                                                    |                                                                                                    |                                                        | 80% }                                                                                                    | * -                                                 | 0.7500                                                                                       | -                                     | 21,829                                                                                           | -                                       | 80,039                                                                                                |                | Default Produ          | iction Data:                  |
| 25       1996       High-Calcium Lime          [             95,313         ]             -             19,46         ]             19,466         ]             19,466         ]             19,466         ]             19,466         ]             19,466         ]             19,466         ]             19,466         ]             19,466         ]             19,466         ]             19,466         ]             19,466         ]             19,466         ]             19,466         ]             19,466         ]             19,466         ]             19,466         ]             19,486         ]             19,486         ]             19,486         ]             19,486         ]             19,486         ]             19,486         ]             19,486         ]             19,486         ]             19,486         ]             19,486         ]             19,397         ]             19,99         ]             10,0000         ]             19,000         ]             10,000         ]             10,000         ]             10,000         ]             10,000         ]             10,000         ]             10,000         ]             10,000         ]             10,000         ]             10,000         ]             10,000         ]             10,000         ]             10,000         ]             10,000         ]             10,000         ]             10,000         ]             10,000         ]             10,000         ]             10,000         ]             10,000         ]             10,000         ]             10,000         ]             10,000         ]             10,000         ]             10,000         ]             10,000         ]             10,000         ]             10,000         ]             10,000         ]             10,000         ]             10,000         ]             10,000         ]             10,000         ]             10,0000         ]             10,000         ]                                        | 4       | ſ                  | Jolomitic Lime                                 | ۱      | 23,281                                                                                                    |                                                                                                    | × [                                                    | 80% }                                                                                                    | ×L                                                  | 0.8700                                                                                       |                                       | 5,524                                                                                            |                                         | 20,254                                                                                                |                |                        |                               |
| 26         Dolomitic Lime         (         20.87         -         ×         90x         >         0.0700         =         4.908         =         17.97           28         197         High-Calcium Lime         (         92.888         -         ×         90x         >         0.7000         =         18.933         =         68.441         V         Default Produc           29         Dolomitic Lime         (         20.412         -         ×         90x         >         0.9700         =         4.803         =         17.758           31         199         High-Calcium Lime         (         95.52         -         ×         90x         >         0.9700         =         18.533         =         71.642         V         Default Produc           32         Dolomitic Lime         (         95.52         -         ×         90x         >         0.8700         =         18.533         =         71.642         V         Default Produc           32         Dolomitic Lime         (         19.470         -         ×         90x         >         0.8700         =         4.822         =         16.946         V         Default Produc <td>5 199</td> <td>96 1</td> <td>High-Calcium Lime</td> <td>- (</td> <td>95,313</td> <td>-</td> <td>×</td> <td>80% }</td> <td>*</td> <td>0.7500</td> <td>-</td> <td>19,496</td> <td>=</td> <td>71,485</td> <td></td> <td>Default Produ</td> <td>otion Data</td>                                                                                                    | 5 199   | 96 1               | High-Calcium Lime                              | - (    | 95,313                                                                                                    | -                                                                                                    | ×                                                      | 80% }                                                                                                    | *                                                   | 0.7500                                                                                       | -                                     | 19,496                                                                                           | =                                       | 71,485                                                                                                |                | Default Produ          | otion Data                    |
| 22       1997       High-Caloum Lime       {       32.588       -       *       80%       }       *       0.700       =       18.533       =       68.441       ✓       Default Produce         29       Dolomitic Lime       {       20.412       -       *       80%       }       *       0.8700       =       18.533       =       68.441       ✓       Default Produce         31       1998       High-Caloum Lime       {       95.522       -       *       80%       }       *       0.700       =       19.539       =       71.542       ✓       Default Produce         32       Dolomitic Lime       {       19.478       -       *       80%       }       0.8700       =       4.622       =       16.946                                                                                                    | 5       | r                  | Dolomitic Lime                                 | {      | 20,687                                                                                                    | -                                                                                                    | 8                                                      | 80% }                                                                                                    | × [                                                 | 0.8700                                                                                       | =                                     | 4,908                                                                                            | =                                       | 17,997                                                                                                |                |                        |                               |
| 29         Dolomitic Line<br>20,412             -                                                                                                    | 3 199   | 97                 | High-Calcium Lime                              | £      | 92,588                                                                                                    | -                                                                                                    | - ×                                                    | 80% }                                                                                                    | *                                                   | 0.7500                                                                                       | -                                     | 18,939                                                                                           | -                                       | 69,441                                                                                                | -              | Default Produ          | etion Data:                   |
| 31         1998         High-Caloium Lime         95,522         -         #         90x         }         0.7500         =         19,533         =         71,642           32         Dolomitic Lime         (         18,478         -         #         00x         }         #         0.8700         =         4,822         =         16,946                                                                                                    | Э       | I                  | Dolomitic Lime                                 | (      | 20,412                                                                                                    | -                                                                                                    | - ×                                                    | 80% }                                                                                                    | *                                                   | 0.8700                                                                                       | -                                     | 4,843                                                                                            | -                                       | 17,758                                                                                                |                |                        |                               |
| x > yo         mgmcarounn name         t         source         n         source         f         0.000         =         18,033         =         7,042           32         Dolomito Lime         {         19,478         -         x         80%         } x         0.8700         =         4,622         =         16,946                                                                                                    | 1 1 0 0 |                    | diels Calairen Liena                           |        | 05 532                                                                                                    |                                                                                                    | <u> </u>                                               |                                                                                                    |                                                     | 0.7500                                                                                       | _                                     | 10 8 20                                                                                          | _                                       | 71.04.0                                                                                               |                | Defende Reed           | ation Data                    |
|                                                                                                    | 2 177   |                    | ngri-Calcium Lime                              |        | 19 478                                                                                                    |                                                                                                    |                                                        | 80% }                                                                                                    |                                                     | 0.7500                                                                                       | -                                     | 19,639                                                                                           | -                                       | 71,642                                                                                                |                | Der udit P Podi        | forfion Data.                 |
|                                                                                                    | 5       |                    | Determine Lille                                |        | 10,410                                                                                                    |                                                                                                    | ^L                                                     | 007.                                                                                                    | " L                                                 | 0.0100                                                                                       | -                                     | 4,022                                                                                            |                                         | 10,040                                                                                                | _              |                        |                               |
| 34 1999 High-Calolum Lime { 90,602 -   x  80% } x  0.7500 =   18,532 = 67,952   ✓ Default Produc                                                                                                    | 4 199   | 99                 | High-Calcium Lime                              | (I     | 90,602                                                                                                    | -                                                                                                    | 8                                                      | 80× )                                                                                                    | 8                                                   | 0.7500                                                                                       | =                                     | 18,532                                                                                           | =                                       | 67,952                                                                                                |                | Default Produ          | iction Data:                  |

Figure 6. Example of Activity Data Applied in the Lime Manufacture Worksheet

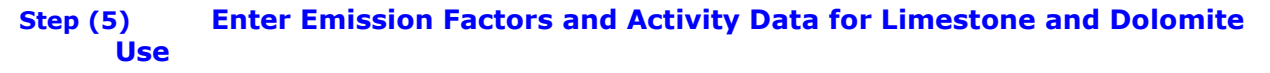

#### **Control Worksheet**

The next inputs on the control worksheet are emission factors for limestone and dolomite use, and magnesium produced from dolomite. Limestone  $(CaCO_3)$  and dolomite  $(CaMg(CO_3)_2)$  are basic raw materials used by a wide variety of industries, including the construction, agriculture, chemical, glass manufacturing, environmental pollution control, and metallurgical industries such as magnesium (Mg) production.

#### Limestone and Dolomite Use Sector Worksheet

Production data for limestone and dolomite use, and magnesium production from dolomite are required as inputs in the blue cells of the limestone and dolomite worksheet as displayed in Figure 7. As an example, CO<sub>2</sub> is emitted as a by-product from the reaction of limestone or dolomite with impurities in the iron ore and fuels heated in a blast furnace. Activity data for limestone and dolomite use by state is available from USGS 2016b.

The quantities of limestone consumed for industrial purposes, dolomite consumed for industrial purposes, and magnesium produced from dolomite are multiplied by their respective emission factors. The emissions are then converted from metric tons of carbon equivalents (MTCE) to metric tons of carbon dioxide equivalents (MTCO<sub>2</sub>E). For default data, each state's total limestone consumption (as reported by USGS) is multiplied by the ratio of national limestone consumption for industrial uses to total National limestone consumption. Equation 4 shows this calculation for  $CO_2$  emissions from limestone and dolomite use.

#### Equation 4. Emission Equation for Limestone and Dolomite Use

Emissions (MTCO<sub>2</sub>E) = Consumption (metric tons) × Emission Factor (MT CO<sub>2</sub>/MT production)

#### Figure 7. Example of Activity Data Applied in the Limestone and Dolomite Use Worksheet

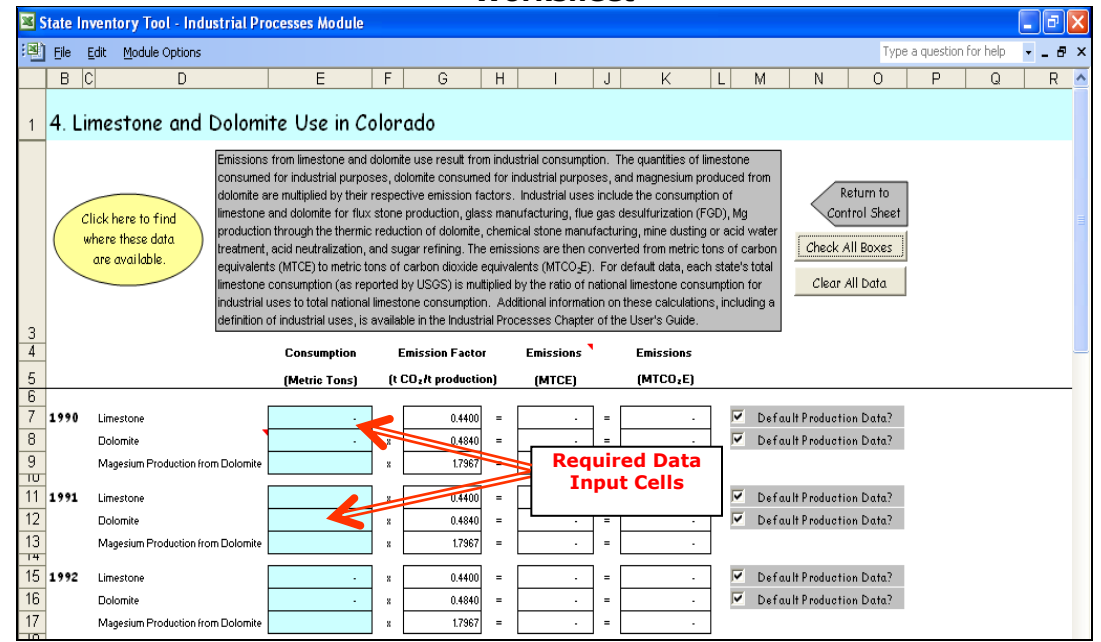

## Step (6) Enter Emission Factors and Activity Data for Soda Ash Manufacture and Consumption

#### **Control Worksheet**

Soda ash manufacture and consumption emission factors are required inputs on the control worksheet in order to calculate emissions from this source. Although only three states produced soda ash at the time of publication (Wyoming, California, and Colorado), all states consumed it. Thus, all states should estimate CO<sub>2</sub> emissions from soda ash consumption.

#### Soda Ash Manufacture and Consumption Sector Worksheet

Production data for the manufacture and consumption of soda ash are required as inputs in the blue cells of the soda ash manufacture worksheet as shown in Figure 8. Under the soda ash production method used in some states, trona (an ore from which natural soda ash is made) is calcined in a rotary kiln and chemically transformed into a crude soda ash that requires further processing.  $CO_2$  and water are generated as a by-product of the calcination process.  $CO_2$  is also released when soda ash is consumed in products such as glass, soap, and detergents. Activity data for soda ash manufacture and consumption by state is available from USGS 2016c.

Emissions from soda ash manufacture and consumption are calculated by multiplying the quantity of soda ash manufactured (Wyoming only) and the quantity of soda ash consumed by their respective emission factors. The emissions are then converted from metric tons of

1.13

carbon equivalents (MTCE) to metric tons of carbon dioxide equivalents (MTCO $_2$ E) as shown in Equation 5.

#### Equation 5. Emission Equation for Soda Ash Manufacture and Consumption

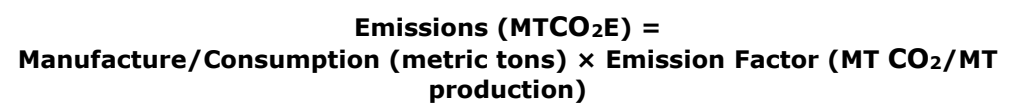

## Figure 8. Example of Activity Data Applied in the Soda Ash Manufacture and Consumption Worksheet

| <b>X</b> 9 | State Inv       | entory Tool - Indu                              | strial Processes Module                                                                                                    |                                                        |                                                                                                    |                                              |                                                                                                    |                                           |                                                                       |                       |                                                      |               |                  |   | L<br>X |
|------------|-----------------|-------------------------------------------------|----------------------------------------------------------------------------------------------------|--------------------------------------------------------|----------------------------------------------------------------------------------------------------|----------------------------------------------|----------------------------------------------------------------------------------------------------|-------------------------------------------|-----------------------------------------------------------------------|-----------------------|------------------------------------------------------|---------------|------------------|---|--------|
| :2         | <u>Eile E</u> o | it <u>M</u> odule Options                       |                                                                                                    |                                                        |                                                                                                    |                                              |                                                                                                    |                                           |                                                                       |                       |                                                      | Type a q      | uestion for help | • | -₽×    |
|            | В               | C D                                             | E                                                                                                    | F                                                      | G                                                                                                    | Н                                            | I                                                                                                    | J                                         | K                                                                     | L M                   | N                                                    | 0             | P                | Q | ^      |
| 1          | 5. So           | da Ash Manı                                     | Ifacture and Consum                                                                                                    | ptio                                                   | on in Colo                                                                                                  | rad                                          | 0                                                                                                    |                                           |                                                                       |                       |                                                      |               |                  |   |        |
| 3          | Cli<br>the      | ck here to find where<br>ise data are available | Emissions from soda ash<br>quantity of soda ash man<br>consumed by their respect<br>(MTCO_5). Additional info<br>Processes Chapter of the | manuf<br>ufactu<br>tive e<br>ivalen<br>rmatio<br>User' | facture and cons<br>red (Wyoming or<br>mission factors.<br>ts (MTCE) to met<br>n on these calcu<br>s Guide. | umptionly) an<br>The e<br>ric ton<br>lations | on are calculated<br>id the quantity of<br>emissions are the<br>is of carbon diox<br>is is available in th | tiby r<br>fisod<br>en co<br>de e<br>he In | nultiplying the<br>la ash<br>inverted from<br>equivalents<br>dustrial | Co<br>Check<br>Clea   | Return to<br>ntrol Sheet<br>All Boxes<br>ar All Data |               |                  |   |        |
| 4          | 1               |                                                 | Manufacture and Consumption                                                                                                    | I                                                      | Emission Facto                                                                                              | r                                            | Emissions                                                                                                  |                                           | Emissions                                                             |                       |                                                      |               |                  |   | ≡.     |
| 5          |                 |                                                 | (Metric Tons)                                                                                                    | I)                                                     | CO2/t productio                                                                                             | on)                                          | (MTCE)                                                                                                    |                                           | (MTCO₂E)                                                              |                       |                                                      |               |                  |   |        |
| b<br>7     | 1990            | Manufacture                                     |                                                                                                    |                                                        | 0.0974                                                                                                    |                                              | · · ·                                                                                                    | =                                         | ·                                                                     |                       | DefaultPro                                           | duction Data? | >                |   |        |
| 8          | -//1            | Consumption                                     | 86,482                                                                                                    | 8                                                      | 0.4150                                                                                                    | -                                            | 9,788                                                                                                    | =                                         | 35.890                                                                |                       | Default Con                                          | sumption Dat  | a?               |   |        |
| 9          | -               |                                                 |                                                                                                    | 1                                                      |                                                                                                    |                                              |                                                                                                    |                                           |                                                                       | _                     |                                                      |               |                  |   |        |
| 10         | 1991            | Manufacture                                     | •                                                                                                    | ×                                                      | 0.0974                                                                                                    | =                                            | · ·                                                                                                    | =                                         | · ·                                                                   | ~                     | Default Pro                                          | duction Data? | 2                |   |        |
| 11         | -               | Consumption                                     | 83,871                                                                                                    | 8                                                      | 0.4150                                                                                                    | =                                            | 9,493                                                                                                    | =                                         | 34,806                                                                | ~                     | Default Con                                          | sumption Dat  | a?               |   |        |
| 13         | 1992            | Manufacture                                     |                                                                                                    | 8                                                      | 0.0974                                                                                                    | =                                            |                                                                                                    | =                                         |                                                                       |                       | DefaultPro                                           | duction Data? | 2                |   |        |
| 14         | 1               | Consumption                                     | 85,744                                                                                                    | 8                                                      | 0.4150                                                                                                    | =                                            | 9,705                                                                                                    | =                                         | 35,584                                                                | -                     | Default Con                                          | sumption Dat  | a?               |   |        |
| 15         | 1 0 0 2         | B.damurí a shura                                |                                                                                                    |                                                        | 0.0074                                                                                                    |                                              |                                                                                                    |                                           |                                                                       |                       | Defende Dec.                                         |               | ,<br>,           |   |        |
| 17         | 1773            | Concurrention                                   |                                                                                                    |                                                        | 0.0974                                                                                                    |                                              |                                                                                                    |                                           | 26.001                                                                |                       | Default Pro                                          |               | -2               |   |        |
| 10         |                 | Consumption                                     | 00,/43                                                                                                    | *<br>                                                  | 0.4150                                                                                                    | •                                            | 3,010                                                                                                    | -                                         | 36,001                                                                | v                     | DetailtCon                                           | sumption Dat  | a.               |   |        |
| 40         |                 |                                                 |                                                                                                    |                                                        |                                                                                                    |                                              | 1                                                                                                    |                                           |                                                                       | and the second second |                                                      |               |                  |   |        |

#### Step (7) Enter Emission Factors and Activity Data for Iron and Steel Production

#### **Control Worksheet**

Emission factors for the following iron and steel production processes are required as inputs on the control worksheet: Basic Oxygen Furnace (BOF) at Integrated Mill with Coke Ovens, Basic Oxygen Furnace (BOF) at Integrated Mill without Coke Ovens, Electric Arc Furnace (EAF), and open hearth furnace (OHF). In addition to being an energy intensive process, the production of iron and steel also generates process-related emissions of CO<sub>2</sub>. It is strongly advised that users enter state-specific information, as default data are based on national averages and are not available for all years.

#### **Iron and Steel Production Sector Worksheet**

Activity data for the production of iron and steel are required as inputs in the blue cells of the iron and steel worksheet displayed in Figure 9. The basic activity data needed are the quantities of crude steel produced (defined as first cast product suitable for sale or further processing) by production method. It is strongly advised that users enter state-specific information, as default data are based on national averages, are not available for all years,

and are likely to be inaccurate for states. The national data are provided by the American Iron and Steel (AISI) Annual Statistics Report 2016 (AISI 2017).

Emissions from iron and steel production are based on the state-level production data assigned to production method based on the national distribution of production by method. The emissions are then converted from metric tons of carbon equivalents (MTCE) to metric tons of carbon dioxide equivalents (MTCO<sub>2</sub>E) as shown in Equation 6.

#### Equation 6. Emission Equation for Iron and Steel Production

Emissions (MTCO<sub>2</sub>E) = Manufacture/Consumption (metric tons) × Emission Factor (MT CO<sub>2</sub>/MT production)

#### Figure 9. Example of Activity Data Applied in the Iron and Steel Production Worksheet

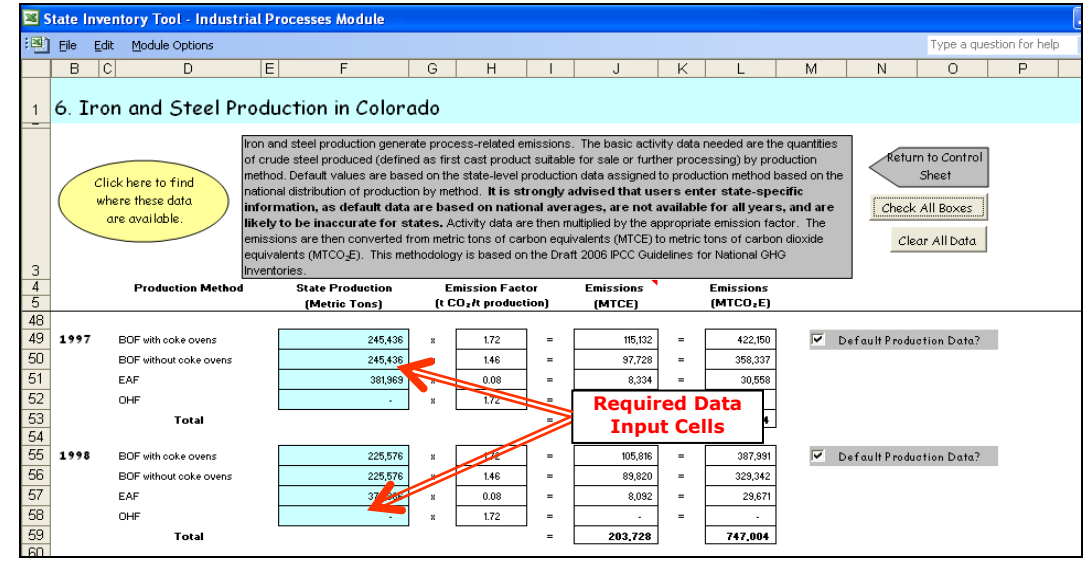

#### Step (8) Enter Emission Factors and Activity Data for Ammonia Manufacture

#### **Control Worksheet**

The emission factors for ammonia and urea production are the next required inputs on the control worksheet. Emissions of  $CO_2$  occur during the production of synthetic ammonia, primarily through the use of natural gas as a feedstock.

#### Ammonia Manufacture Sector Worksheet

Data for the production of ammonia and consumption of urea are required inputs in the blue cells on the ammonia production worksheet, shown in Figure 10. Activity data for ammonia manufacture by state is available from USGS 2016d. Activity data for urea consumption by state is estimated based on state data from AAPFCO (2014) and TVA (1991 through 1994).

Emissions from ammonia production and urea consumption are calculated by multiplying the quantity of ammonia produced and urea applied by their respective emission factors. Emissions from urea consumption are subtracted from emissions due to ammonia production. The emissions are then converted from metric tons of carbon equivalents

(MTCE) to metric tons of carbon dioxide equivalents (MTCO<sub>2</sub>E) as shown in Equation 7 and Equation 8.

#### Equation 7. Emission Equation for Ammonia Production

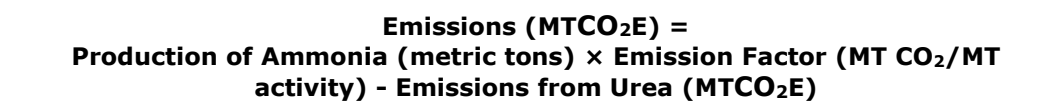

#### Equation 8. Emission Equation for Urea Consumption

```
Emissions (MTCO<sub>2</sub>E) =
Consumption of Urea (metric tons) × Emission Factor (MT CO<sub>2</sub>/MT activity)
```

#### Figure 10. Example of Activity Data Applied in the Ammonia Production and Urea Consumption Worksheet

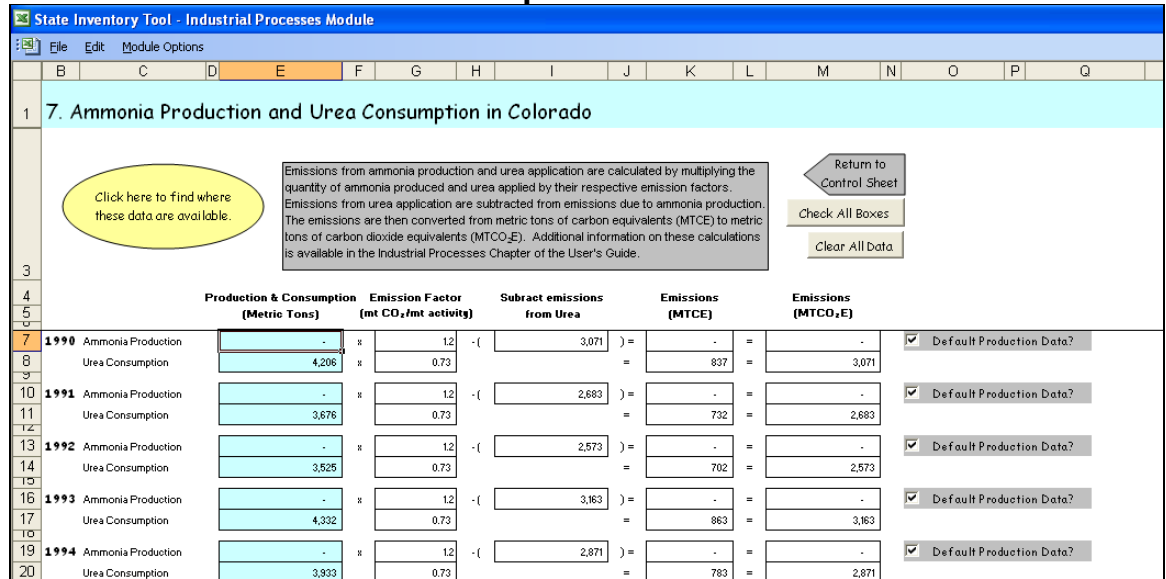

#### Step (9) Enter Emission Factors and Activity Data for Nitric Acid Production

#### **Control Worksheet**

The emission factor for nitric acid production is the next required input for the control worksheet. The production of nitric acid ( $HNO_3$ ) produces  $N_2O$  as a by-product, via the oxidation of ammonia. Nitric acid is a raw material used primarily to make synthetic commercial fertilizer and is also a major component in the production of adipic acid (a feedstock for nylon) and explosives.

#### **Nitric Acid Production**

Data for the amount of nitric acid produced, as well as the percent N<sub>2</sub>O released after pollution control are inputs for the nitric acid worksheet as seen in Figure 11. Activity data for nitric acid production is available from SRI 2000. The production of nitric acid (HNO<sub>3</sub>) produces N<sub>2</sub>O as a by-product, via the oxidation of ammonia. During this reaction, N<sub>2</sub>O is

State Greenhouse Gas Inventory Tool User's Guide for the IP Module

formed as a by-product and is released from reactor vents into the atmosphere. At present, the nitric industry controls for oxides of nitrogen through two technologies: non-selective catalytic reduction (NSCR) and selective catalytic reduction (SCR). Only one of these technologies, NSCR, is effective at destroying N<sub>2</sub>O emissions in the process of destroying NO<sub>x</sub> emissions.

Emissions from nitric acid production are calculated by multiplying the quantity of nitric acid produced by an emission factor and by the percentage of  $N_2O$  released after pollution controls are taken into account. These emissions are then converted from metric tons of carbon equivalents (MTCE) to metric tons of carbon dioxide equivalents (MTCO<sub>2</sub>E) as seen in Equation 9.

#### Equation 9. Emission Equation for Nitric Acid Production

Emissions (MTCO<sub>2</sub>E) = Production of Nitric Acid (metric tons) × Emission Factor (MT N<sub>2</sub>O/MT production) x Percent N<sub>2</sub>O Released after Pollution Control x GWP N<sub>2</sub>O

#### Figure 11. Example of Activity Data Applied in the Nitric Acid Production Worksheet

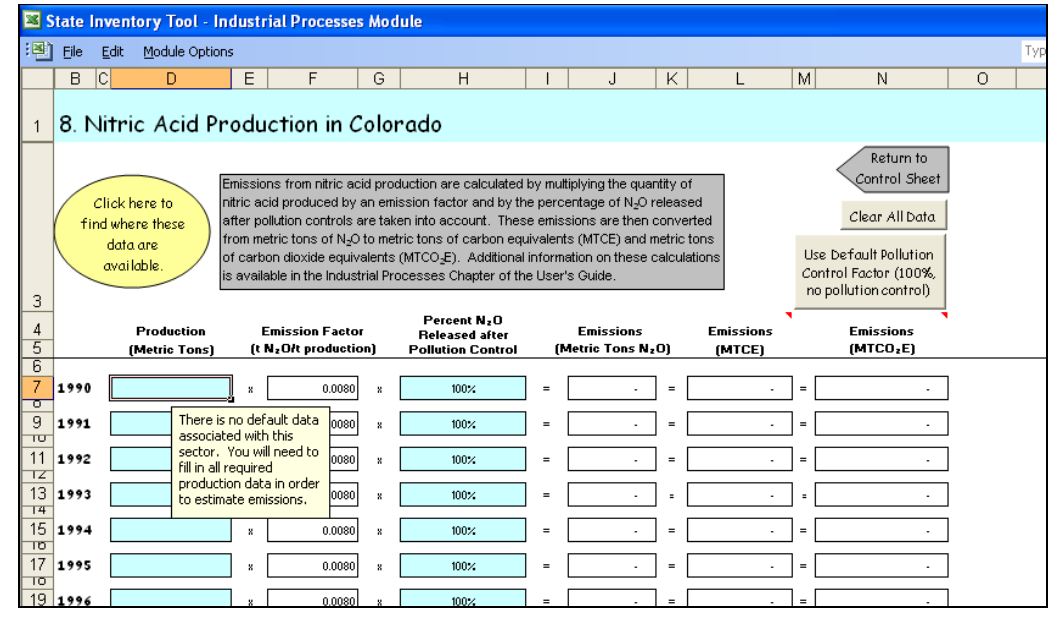

#### Step (10) Enter Emission Factors and Activity Data for Adipic Acid Production

#### **Control Worksheet**

The emission factor for adipic acid production is required next on the control worksheet. About 90 percent of all adipic acid produced in the United States is used in the production of nylon 6,6, as well as production of some low-temperature lubricants. It is also used to provide foods with a "tangy" flavor.

#### **Adipic Acid Production Sector Worksheet**

Data for the amount of adipic acid produced, as well as the percent  $N_2O$  released after pollution control are inputs for the adipic acid worksheet as seen in Figure 12. A dialogue

State Greenhouse Gas Inventory Tool User's Guide for the IP Module 1.16

box will appear if adipic acid is not produced in your state. Note that plants may consider this data confidential and could be reluctant to disclose it, in which case, states should use the adipic acid production capacity data in the Chemical Market Reporter.

Adipic acid is produced through a two-stage process. The first stage involves the oxidation of cyclohexane to form a cyclohexanone/cyclohexanol mixture. The second stage involves the oxidation of ketone-alcohol with nitric acid. N<sub>2</sub>O is generated as a by-product of this reaction and enters the waste gas stream. In the United States, this waste gas is treated to remove NO<sub>x</sub> and other regulated pollutants (and, in some cases, N<sub>2</sub>O as well) and is then released into the atmosphere.

Emissions from adipic acid production are calculated by multiplying the quantity adipic acid produced by an emission factor and by the percentage of  $N_2O$  released after pollution controls are taken into account. These emissions are then converted from metric tons of  $N_2O$  to metric tons of carbon equivalents (MTCE) and then metric tons of carbon dioxide equivalents (MTCO<sub>2</sub>E), shown in Equation 10.

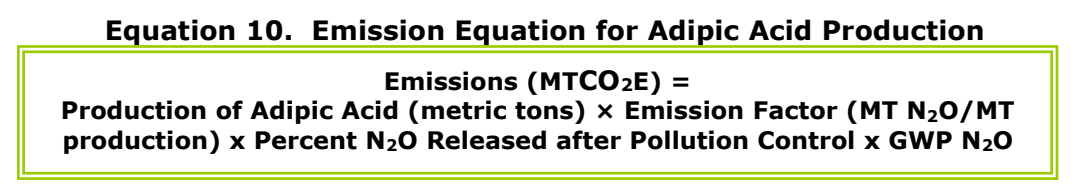

| Figure 12. | <b>Example of Activity</b> | <b>Data Applied</b> i | in the Adipic Acid P | Production |
|------------|----------------------------|-----------------------|----------------------|------------|
|            |                            | Worksheet             |                      |            |

|    | itate   | Inventor    | y Tool - In   | dustr             | ial Proce                               | esses Mo                     | dule         |                                                 |                    |                                         |          |       |                     |             |                       |    |   |      |
|----|---------|-------------|---------------|-------------------|-----------------------------------------|------------------------------|--------------|-------------------------------------------------|--------------------|-----------------------------------------|----------|-------|---------------------|-------------|-----------------------|----|---|------|
|    | Eile    | Edit M      | odule Option: | s                 |                                         |                              |              |                                                 |                    |                                         |          |       |                     |             |                       |    |   | Туре |
|    | В       | C           | D             | E                 | F                                       | -                            | G            | Н                                               | Ι                  | J                                       | K        | L     |                     | М           | N                     | Τ  | 0 | P    |
|    |         |             |               |                   |                                         |                              |              |                                                 |                    |                                         |          |       |                     |             |                       |    |   |      |
| 1  | 9. /    | Adipic      | Acid Pr       | odu               | iction                                  | in Colo                      | ra           | do                                              |                    |                                         |          |       |                     |             |                       |    |   |      |
|    | 1       |             |               |                   |                                         |                              |              |                                                 |                    |                                         |          |       |                     |             |                       |    |   |      |
|    |         |             |               | [                 |                                         |                              |              |                                                 |                    |                                         |          |       | <                   | Retu        | rn to Contro          | 1  |   |      |
|    |         |             |               |                   | emissions<br>quantity ac                | trom adipic<br>linic acid pr | acid<br>oduc | production are calcula<br>ed by an emission fac | ated i<br>stor a   | by multiplying the<br>od by the percent | ane      |       |                     | _           | Sheet                 |    |   |      |
|    |         | Click here  | e to find     |                   | of N <sub>2</sub> O rele                | ased after                   | pollu        | tion controls are taken                         | n into             | account. These                          |          |       | C                   | ear         | AllData               |    |   |      |
|    |         | where the   | ese data      |                   | emissions                               | are then co                  | nver         | ted from metric tons o                          | f N <sub>2</sub> C | ) to metric tons of                     |          |       | _                   | _           |                       | 1  |   |      |
|    |         | are avo     |               |                   | carbon equ                              | uivalents (N<br>Additional   | ITCE)        | ) and metric tons of ca                         | arbon              | dioxide equivalen                       | nts<br>n | L     | lse De              | faul        | t Pollution           |    |   |      |
|    |         |             |               |                   | (winco <sub>2</sub> e).<br>Industrial P | rocesses (                   | Chapt        | er of the User's Guide                          | iauor<br>E         | is is available in th                   | e        |       | on troi<br>no polli | rac<br>utio | n control)            |    |   |      |
| 3  |         |             |               | l                 |                                         |                              |              |                                                 |                    |                                         |          |       |                     |             |                       |    |   |      |
| 4  | 1       | <b>D</b> -1 |               |                   | <b>F</b> _1-1-1-1                       |                              |              | Percent N <sub>2</sub> O                        |                    | <b>F</b> ii                             |          | E-i-i | •                   |             | <b>F</b> _i_i         | ۰. |   |      |
| 5  |         | (Me         | tric Tons)    |                   | (tNzOłtp                                | roduction)                   |              | Released after<br>Pollution Control             | (                  | Metric Tons N <sub>2</sub> C            | ŋ        | (MTC  | E)                  |             | (MTCO <sub>2</sub> E) |    |   |      |
| 6  |         |             |               | 1                 |                                         |                              |              |                                                 |                    |                                         | ,        |       |                     |             |                       | _  |   |      |
| 7  | 1990    |             |               | 8                 |                                         | 0.3000                       | 8            | 100%                                            | =                  |                                         | =        |       |                     | =           | -                     |    |   |      |
| 9  | 1991    |             | There is      | no def            | ault data                               | 0.3000                       | 8            | 100%                                            | =                  |                                         | ] =      |       |                     | =           |                       | ٦  |   |      |
| 10 |         |             | associate     | ed with<br>Vou wi | i this<br>Locad to                      |                              |              |                                                 |                    |                                         | 1        |       |                     |             |                       | -  |   |      |
| 11 | 1992    |             | fill in all r | equire            | d                                       | 0.3000                       | ×            | 100%                                            | =                  |                                         | =        |       | •                   | =           |                       |    |   |      |
| 13 | 1993    |             | productio     | on dat            | a in order                              | 0.3000                       | 8            | 100%                                            | -                  |                                         | 1.       |       |                     | -           |                       | ٦  |   |      |
| 14 |         |             | to estima     |                   | SSIULIS.                                |                              |              |                                                 |                    | L                                       | L<br>L   |       |                     |             |                       | _  |   |      |
| 15 | 1994    |             |               | 8                 |                                         | 0.3000                       | н            | 100%                                            | =                  |                                         | =        |       | •                   | =           |                       |    |   |      |
| 17 | 1 0 0 5 |             |               | 8                 |                                         | 0.3000                       | 8            | 100%                                            | =                  |                                         | ] =      |       |                     | =           | -                     | ٦  |   |      |

#### Step (11) Enter Emission Factors and Activity Data for Aluminum Production

#### **Control Worksheet**

The emission factor for aluminum production is the next input on the control worksheet. The aluminum production industry is thought to be the largest source of two PFCs – tetrafluoromethane (CF<sub>4</sub>) and hexafluoroethane (C<sub>2</sub>F<sub>6</sub>). Emissions of these two potent

State Greenhouse Gas Inventory Tool User's Guide for the IP Module

greenhouse gases (GHGs) occur during the reduction of alumina in the primary smelting process.<sup>1</sup>

#### **Aluminum Production Sector Worksheet**

Data for the production of aluminum are required in the blue cells of the aluminum worksheet, shown in Figure 13. Activity data for aluminum production is available from USGS 2016e.

The aluminum production industry is thought to be the largest source of two perfluorocarbons (PFCs) – tetrafluoromethane (CF<sub>4</sub>) and hexafluoroethane (C<sub>2</sub>F<sub>6</sub>). Emissions of these two potent GHGs occur during the reduction of alumina in the primary smelting process.<sup>1</sup>

Emissions from aluminum production are calculated by multiplying the quantity of aluminum produced during a year by the specific emission factor for that year. These emissions are then converted from metric tons of carbon equivalents (MTCE) to metric tons of carbon dioxide equivalents (MTCO<sub>2</sub>E), shown in Equation 11.

#### Equation 11. Emission Equation for Aluminum Production

Emissions (MTCO2E) = Production of Aluminum (metric tons) × Emission Factor (MT CE/MT production)

#### Figure 13. Example of Activity Data Applied in the Aluminum Production Worksheet

| 🛛 S | itate Inver       | tory Tool - Industria                                                        | al Proc                                                                     | cesses Module                                                                                                    |                                                            |                                                                                                    |                                  |                                                        |               |                                     |                               |             |        |       |       |     |        |            |
|-----|-------------------|------------------------------------------------------------------------------|-----------------------------------------------------------------------------|----------------------------------------------------------------------------------------------------|------------------------------------------------------------|----------------------------------------------------------------------------------------------------|----------------------------------|--------------------------------------------------------|---------------|-------------------------------------|-------------------------------|-------------|--------|-------|-------|-----|--------|------------|
| :8) | <u>File E</u> dit | Module Options                                                               |                                                                             |                                                                                                    |                                                            |                                                                                                    |                                  |                                                        |               |                                     |                               |             |        |       |       | Тур | e a qi | Jestion fo |
|     | в                 | E                                                                            | F                                                                           | G                                                                                                    | Н                                                          | 1                                                                                                    | J                                | K                                                      |               | L                                   |                               | M           | N N    | 1     |       | 0   | Τ      | P          |
| 1   | 10. Col           | orado Aluminu                                                                | m Pr                                                                        | oduction                                                                                                    |                                                            |                                                                                                    |                                  |                                                        |               |                                     |                               |             |        |       |       |     |        |            |
| 3   | Clic<br>whe       | k here to find<br>alu<br>tre these data<br>to<br>re available.<br>(Mi<br>Pro | issions<br>minum p<br>ese emi<br>is of ca<br>TCO <sub>2</sub> E).<br>ICO3ES | from aluminum production<br>oroduced during a year b<br>ssions are then converte<br>rbon equivalents (MTCE)<br>Additional information or<br>chapter of the User's G | n are c<br>y the s<br>d from<br>and me<br>n these<br>uide. | alculated by multiplying the<br>pecific emission factor for<br>metric tons of CO <sub>2</sub> equival<br>tric tons of carbon dioxide<br>calculations is available in | quar<br>that y<br>ents t<br>equi | ntity of<br>year.<br>to metric<br>valents<br>ndustrial | Check<br>Clea | turn to<br>Sh<br>c All B<br>r All D | o Cor<br>eet<br>30xes<br>Data | ntrol<br>s  |        |       |       |     |        |            |
| 4   |                   | Production                                                                   |                                                                             | Emission Factor                                                                                                    |                                                            | Emissions                                                                                                    |                                  | Emission                                               | ns '          |                                     |                               |             |        |       |       |     |        |            |
| 5   |                   | (Metric Tons)                                                                |                                                                             | [t CEft production]                                                                                                    |                                                            | (MTCE)                                                                                                    |                                  | (MICU <sub>2</sub>                                     | EJ            |                                     |                               |             |        |       |       |     |        |            |
| 7   | 1990              |                                                                              | 8                                                                           | 0.4255                                                                                                    | =                                                          |                                                                                                    | =                                |                                                        |               | -                                   | De                            | e f au It I | Produ  | tion  | Data  | ?   |        |            |
| 9   | 1991              |                                                                              | 8                                                                           | 0.4255                                                                                                    | =                                                          |                                                                                                    | =                                |                                                        |               | ~                                   | D                             | efault      | Produ  | ction | Data  | 2   |        |            |
| 11  | 1992              |                                                                              | x                                                                           | 0.4255                                                                                                    | =                                                          |                                                                                                    | =                                |                                                        | -             |                                     | De                            | sfaulti     | Produ  | tion  | Data  | ?   |        |            |
| 13  | 1993              |                                                                              | 8                                                                           | 0.4255                                                                                                    |                                                            |                                                                                                    | -                                |                                                        |               | -                                   | De                            | fault       | Produ  | tion  | Data  | ?   |        |            |
| 15  | 1994              |                                                                              | 8                                                                           | 0.4255                                                                                                    | =                                                          |                                                                                                    | =                                |                                                        |               |                                     | De                            | sfault∣     | Produ  | tion  | Data  | ?   |        |            |
| 17  | 1995              |                                                                              | 8                                                                           | 0.4255                                                                                                    | =                                                          |                                                                                                    | =                                |                                                        | -             |                                     | De                            | f au It F   | Produc | tion  | Data: | >   |        |            |
| 19  | 1996              |                                                                              | 8                                                                           | 0.4255                                                                                                    | =                                                          |                                                                                                    | =                                |                                                        |               | -                                   | De                            | efaulti     | Produ  | tion  | Data  | ?   |        |            |

#### Step (12) Enter Emission Factors and Activity Data for HCFC-22 Production

#### **Control Worksheet**

<sup>&</sup>lt;sup>1</sup> Perfluorinated carbons are not emitted during the smelting of recycled aluminum.

The next emission factor required for the control worksheet is for HFC-23 emissions resulting from HCFC-22 production, in metric tons of HFC-23 emitted per metric ton of HCFC-22 produced.

#### **HCFC-22 Production Sector Worksheet**

HFC-23, one type of HFC, is known to be emitted in significant quantities as a by-product of HCFC-22 production. Data for the production of HCFC-22 are required inputs in the blue cells on the HCFC-22 production worksheet, shown in Figure 14. In order to obtain activity data, in-state manufacturers of HCFC-22 should be consulted first. Additionally the Chemical Manufacturers Association (Washington, D.C.), Alliance for Responsible CFC Policy (Arlington, VA), and Grant Thorton Consulting (Washington, D.C.) can be contacted for information on state-by-state production numbers.

Emissions from HCFC-22 production are calculated by multiplying the quantity of HCFC-22 produced by an emission factor. The emissions are then converted from metric tons of HFC-23 to metric tons of carbon equivalents (MTCE) and then metric tons of carbon dioxide equivalents (MTCO<sub>2</sub>E) as in Equation 12.

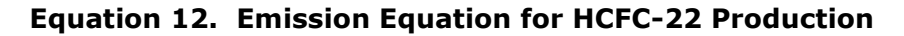

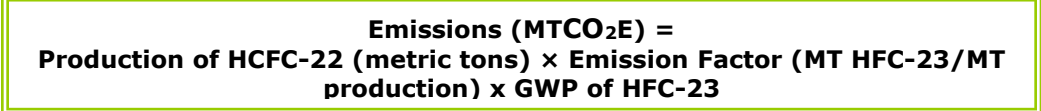

#### Figure 14. Example of Activity Data Applied in the HCFC-22 Production Worksheet

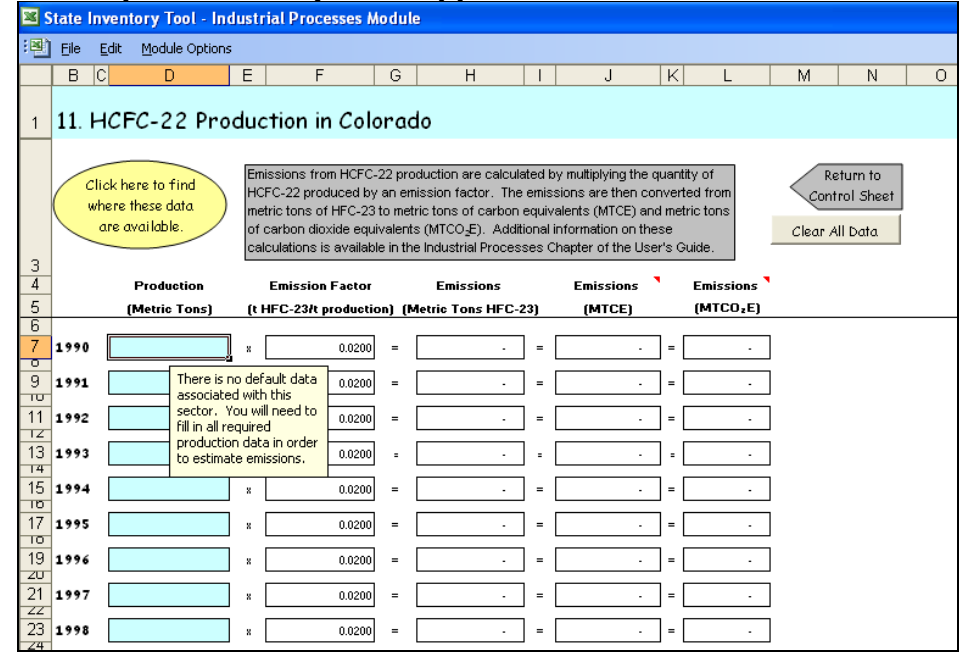

#### Step (13) Review Sector Worksheet for Consumption of Substitutes for Ozone-Depleting Substances (ODS)

#### **Control Worksheet**

There are no emission factor inputs required for the consumption of substitutes for ozonedepleting substances (ODS) as the calculations for this sector are performed on the sectorspecific worksheet. Hydrofluorocarbons (HFCs) are used primarily as alternatives to several classes of ODS that are being phased out under the terms of the Montreal Protocol and the Clean Air Act Amendments of 1990. ODSs, which include chlorofluorocarbons (CFCs), halons, carbon tetrachloride, methyl chloroform, and hydrochlorofluorocarbons (HCFCs), are used in a variety of industrial applications including refrigeration and air conditioning equipment, aerosols, solvent cleaning, fire extinguishing, foam blowing, and sterilization. Although their substitutes, HFCs, are not harmful to the stratospheric ozone layer, they are powerful GHGs.

#### **Consumption of ODS Sector Worksheet**

There are no inputs required for this worksheet. You should review this worksheet to learn your state's contribution to emissions resulting from the consumption of ODS substitutes. The major end uses that consume substitutes for ozone-depleting substances include motor vehicle air conditioning, commercial and industrial refrigeration and air conditioning, residential refrigeration and air conditioning, aerosols, solvent cleaning, fire extinguishing equipment, foam production, and sterilization.

Emissions of HFCs, PFCs, and SF<sub>6</sub> from ODS substitute production are estimated by apportioning national emissions to each state based on population. State population data was provided by U.S. Census Bureau (2017). The resulting state emissions are then converted to metric tons of carbon dioxide equivalents (MTCO<sub>2</sub>E) as shown in Equation 13.

## Equation 13. Emission Equation for Apportioning Emissions from the Consumption of Substitutes for ODS

Emissions (MTCO<sub>2</sub>E) = [National ODS Substitute Emissions (MTCO<sub>2</sub>E) × State Population]/ National Population

#### Step (14) Review Sector Worksheet for Semiconductor Manufacture

#### **Control Worksheet**

There are no emission factor inputs required for semiconductor manufacture on the control worksheet as the calculations for this sector are performed on the sector-specific worksheet. The semiconductor industry employs multiple long-lived fluorinated gases in the plasma etching and chemical vapor deposition processes. These include the PFCs CF<sub>4</sub>, C<sub>2</sub>F<sub>6</sub>, and C<sub>3</sub>F<sub>8</sub>; HFC-23; and SF<sub>6</sub>. With present industry growth and the increasing complexity of microchips, emissions from the semiconductor industry are expected to increase significantly.

#### Semiconductor Manufacture Sector Worksheet

There are no inputs required for this worksheet. You should review this worksheet to learn your state's contribution to emissions resulting from the manufacture of semiconductors. The semiconductor industry employs multiple long-lived fluorinated gases in the plasma etching and chemical vapor deposition processes and include PFCs  $CF_4$ ,  $C_2F_6$ , and  $C_3F_8$ ; HFC-23; and  $SF_6$ .

Emissions of HFCs, PFCs, and SF<sub>6</sub> from semiconductor production are estimated by apportioning national emissions to each state. National emissions are multiplied by a ratio of the value of a state's semiconductor shipments, as found in U.S. Census Bureau (2012), to the value of national semiconductor shipments. The resulting state emissions are then converted into metric tons of  $CO_2$  equivalents (MTCO<sub>2</sub>E) as shown in Equation 14.

#### Equation 14. Emission Equation for Apportioning Emissions from Semiconductor Manufacture

Emissions (MTCO<sub>2</sub>E) = [National Semiconductor Manufacture Emissions (MTCO<sub>2</sub>E) × Value of State Semiconductor Shipments]/ Value of State Semiconductor Shipments

#### Step (15) Enter Emission Factors and Activity Data for Electric Power Transmission and Distribution

#### **Control Worksheet**

The emission factor for electric power transmission and distribution is required on the control worksheet. The largest use for  $SF_6$ , both domestically and internationally, is as an electrical insulator in electricity transmission and distribution equipment, such as gas-insulated high-voltage circuit breakers, substations, transformers, and transmission lines.

#### **Electric Power Transmission and Distribution Sector Worksheet**

This worksheet requires inputs for the amount of  $SF_6$  consumed for electric power transmission and distribution as shown in Figure 15. Activity data for electric transmission and distribution are available from U.S. EPA (2017) and EIA (2016).

The largest use for SF<sub>6</sub>, both domestically and internationally, is as an electrical insulator in electricity transmission and distribution equipment, such as gas-insulated high-voltage circuit breakers, substations, transformers, and transmission lines. The electric utility industry uses the gas because of its high dielectric strength and arc-quenching abilities. Not all of the electric utilities in the United States use SF<sub>6</sub>; use of the gas is more common in urban areas where the space occupied by electrical distribution and transmission facilities is more valuable.

Emissions from electric power transmission and distribution are calculated by multiplying the quantity of SF<sub>6</sub> consumed by an emission factor. The resulting emissions are then converted from metric tons of SF<sub>6</sub> to metric tons of carbon dioxide equivalents (MTCO<sub>2</sub>E) as shown in Equation 15. The default assumption is that the emission factor is 1, i.e. all SF<sub>6</sub> consumed is used to replace SF<sub>6</sub> that was emitted. Default activity data for this sector equals national SF<sub>6</sub> emissions apportioned by state electricity sales divided by national electricity sales.

#### Equation 15. Emission Equation for Electric Power Transmission and Distribution

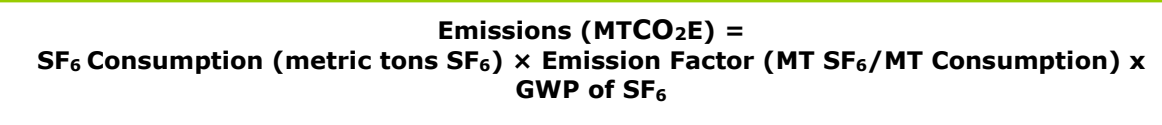

#### Figure 15. Example of Activity Data Applied in the Electric Power Transmission and Distribution Worksheet

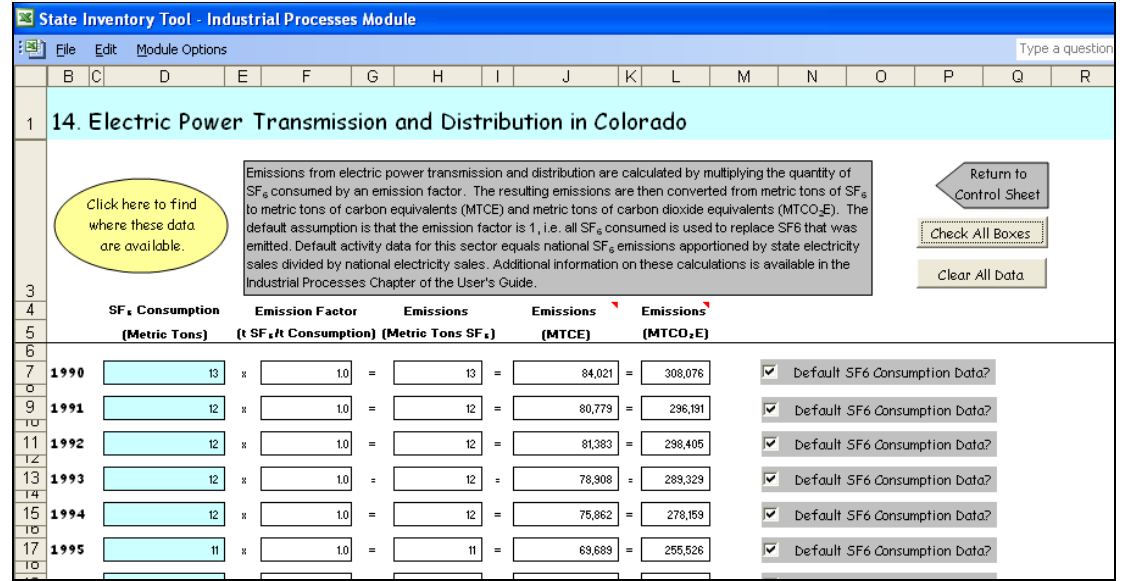

#### Step (16) Enter Emission Factors and Activity Data for Magnesium Production and Processing

#### **Control Worksheet**

Primary and secondary production, as well as casting emission factors for magnesium production and processing are required in the control worksheet. The Mg metal production and casting industry uses  $SF_6$  as a cover gas to prevent the violent oxidation of molten Mg in the presence of air.

#### **Magnesium Production and Processing Sector Worksheet**

In the blue input cells on the magnesium worksheet, enter the quantity of primary magnesium produced, secondary magnesium produced, and magnesium cast during a given year as shown in Figure 16. Activity data for the production and processing of magnesium by state are available at USGS (2017c).

The Mg metal production and casting industry uses  $SF_6$  as a cover gas to prevent the violent oxidation of molten Mg in the presence of air. A gas mixture consisting of  $CO_2$ , air, and a small concentration of  $SF_6$  is blown over the molten Mg metal to induce the formation of a protective crust. Most producers of primary Mg metal and most Mg part casters use this technique.  $SF_6$  replaced the previously used sulfur dioxide due to the numerous health and safety risks associated with sulfur dioxide.

Emissions from magnesium production and processing are emitted during the production of primary magnesium, production of secondary magnesium, and casting of magnesium. The

State Greenhouse Gas Inventory Tool User's Guide for the IP Module

emissions are calculated by multiplying the quantity of primary magnesium produced, secondary magnesium produced, and magnesium cast during a given year by their respective emission factors for the same year. The resulting emissions are then converted from metric tons of SF<sub>6</sub> to metric tons of carbon dioxide equivalents (MTCO<sub>2</sub>E) as shown in Equation 16.

Equation 16. Emission Equation for Magnesium Production and Processing

Emissions (MTCO<sub>2</sub>E) = Quantity of Magnesium Produced (metric tons) × Emission Factor (MT SF<sub>6</sub> /MT Magnesium) x GWP of SF<sub>6</sub>

#### Figure 16. Example of Activity Data Applied in the Magnesium Production and Processing Worksheet

| × 5 | itate I | nventory Tool - Indus                                    | trial Processes M                                                                                                    | odul                                                            | e                                                                                                    |                                                                      |                                                                                                    |                                                               |                                                                                                    |                                          |                                           |                             |                            |      |
|-----|---------|----------------------------------------------------------|----------------------------------------------------------------------------------------------------|-----------------------------------------------------------------|----------------------------------------------------------------------------------------------------|----------------------------------------------------------------------|----------------------------------------------------------------------------------------------------|---------------------------------------------------------------|----------------------------------------------------------------------------------------------------|------------------------------------------|-------------------------------------------|-----------------------------|----------------------------|------|
| :   | Eile    | Edit Module Options                                      |                                                                                                    |                                                                 |                                                                                                    |                                                                      |                                                                                                    |                                                               |                                                                                                    |                                          |                                           |                             |                            | Туре |
|     | В       | C D                                                      | E                                                                                                    | F                                                               | G                                                                                                    | Н                                                                    |                                                                                                    | J                                                             | K                                                                                                    | L                                        | M                                         | N                           | 0                          | P    |
| 1   | 15.     | Magnesium Pro                                            | duction and                                                                                                    | Pro                                                             | ocessing i                                                                                                    | n Co                                                                 | olorado                                                                                                    |                                                               |                                                                                                    |                                          |                                           |                             |                            |      |
|     |         | Click here to find<br>where these data<br>are available. | Emissions from magne<br>magnesium, productio<br>calculated by multiplyi<br>produced, and magne<br>year. The resulting er<br>equivalents (MTCE) ar<br>these calculations is a | esium<br>n of s<br>ng the<br>sium<br>nissio<br>nd me<br>availal | production and  <br>econdary magnet<br>quantity of prim<br>cast during a giv<br>ns are then con-<br>tric tons of carb-<br>ple in the Industri | eroce:<br>esium,<br>iary m<br>en ye:<br>verted<br>on dio:<br>ial Pro | ssing are emitted o<br>, and casting of ma<br>agnesium produce<br>ar by their respect<br>I from metric tons<br>xide equivalents (t<br>cesses Chapter o | during<br>agne:<br>ed, se<br>tive e<br>of SF<br>MTCC<br>f the | g the production of<br>sium. The emissio<br>econdary magnesi<br>mission factors for<br>5 to metric tons of<br>0 <sub>2</sub> E). Additional in<br>User's Guide. | fpri<br>nsa<br>um<br>orth<br>car<br>form | mary<br>are<br>e same<br>bon<br>nation on | Retu<br>Contro<br>Clear All | urn to<br>ol Sheet<br>Data |      |
| 4   |         |                                                          | Magnesium<br>Production and<br>Processing                                                                                                    |                                                                 | Emission Facto                                                                                                    | r                                                                    | Emissions                                                                                                    |                                                               | Emissions                                                                                                    | I                                        | Emissions                                 | •                           |                            |      |
| 5   |         |                                                          | (Metric Tons)                                                                                                    | (t :                                                            | SF <sub>1</sub> /t Magnesiu                                                                                                    | m)                                                                   | (Metric Tons SF                                                                                                    | .)                                                            | (MTCE)                                                                                                    |                                          | (MTCO2E)                                  | ]                           |                            |      |
| 7   | 1990    | Primary Production                                       |                                                                                                    | ×                                                               | 0.0012                                                                                                    | =                                                                    | · · ·                                                                                                    | =                                                             |                                                                                                    | ] =                                      | · .                                       | 1                           |                            |      |
| 8   |         | Secondary Production                                     |                                                                                                    | 8                                                               | 0.0010                                                                                                    | =                                                                    |                                                                                                    | =                                                             |                                                                                                    | =                                        |                                           | 1                           |                            |      |
| 9   |         | Casting                                                  |                                                                                                    | 8                                                               | 0.0041                                                                                                    | =                                                                    |                                                                                                    | =                                                             |                                                                                                    | =                                        |                                           | 1                           |                            |      |
| 10  |         |                                                          |                                                                                                    |                                                                 |                                                                                                    |                                                                      |                                                                                                    |                                                               | [                                                                                                    | 1                                        |                                           | 1                           |                            |      |
| 11  | 1991    | Primary Production                                       |                                                                                                    | ×                                                               | 0.0012                                                                                                    | =                                                                    | · ·                                                                                                    | =                                                             | -                                                                                                    | =                                        | · ·                                       | -                           |                            |      |
| 12  |         | Secondary Production                                     |                                                                                                    | ×                                                               | 0.0010                                                                                                    | =                                                                    | · ·                                                                                                    | =                                                             |                                                                                                    | =                                        | · ·                                       | {                           |                            |      |
| 13  |         | Casting                                                  |                                                                                                    | 8                                                               | 0.0041                                                                                                    | =                                                                    | -                                                                                                    | =                                                             | -                                                                                                    | =                                        |                                           | J                           |                            |      |
| 15  | 1992    | Primary Production                                       |                                                                                                    | ×                                                               | 0.0012                                                                                                    | =                                                                    |                                                                                                    | =                                                             | -                                                                                                    | =                                        |                                           | ]                           |                            |      |
| 16  |         | Secondary Production                                     |                                                                                                    | ×                                                               | 0.0010                                                                                                    | =                                                                    |                                                                                                    | =                                                             |                                                                                                    | =                                        | -                                         | 1                           |                            |      |
| 17  |         | Casting                                                  |                                                                                                    | ×                                                               | 0.0041                                                                                                    | =                                                                    | · ·                                                                                                    | =                                                             |                                                                                                    | =                                        | -                                         | ]                           |                            |      |
| 10  | ]       |                                                          |                                                                                                    |                                                                 |                                                                                                    |                                                                      |                                                                                                    |                                                               |                                                                                                    |                                          |                                           | -                           |                            |      |

#### Step (17) Review Summary Information

The steps above provide estimates of total CO<sub>2</sub>, N<sub>2</sub>O, and HFC, PFC, and SF<sub>6</sub> emissions from each IP sector. Total emissions are equal to sum of emissions from each of the fourteen IP sectors, for each year. The information is collected by sector on the summary worksheets. There is a summary worksheet in the IP module that displays results in MMTCO<sub>2</sub>E. Additionally, the summary worksheet provides an overview of sources excluded from the current emission estimates. Users should review this list to see if they wish to go back and enter data for any of the omitted IP sectors. Figure 17 shows the summary worksheet that sums the emissions from all sectors in the IP module.

| olorado Emissions Sum                   | mary (MT         |                                         | 2               |                  |                  |                | Return to        | Deview discus | ssion of uncertain |         |
|-----------------------------------------|------------------|-----------------------------------------|-----------------|------------------|------------------|----------------|------------------|---------------|--------------------|---------|
|                                         |                  | ,,,,,,,,,,,,,,,,,,,,,,,,,,,,,,,,,,,,,,, |                 |                  |                  | < co           | ntrol Sheet      | associated w  | vith these results | / >     |
|                                         |                  |                                         |                 |                  |                  |                |                  |               |                    |         |
| Emissions were not calculated for the f | ollowing source  | s: Ammonia 8                            | Lirea Nitric Ac | id Production Ac | inic Acid Produc | tion Magnesium | Production HC    | EC-22         |                    |         |
| Production, and Aluminum Production     | u onon ng source | s. Fillinonia c.                        | orea, maio na   |                  | pio noidi roduc  | aon, magnesian | in roduotion, ne |               |                    |         |
|                                         |                  |                                         |                 |                  |                  |                |                  |               |                    |         |
|                                         | 1990             | 1991                                    | 1992            | 1993             | 1994             | 1995           | 1996             | 1997          | 1998               | 193     |
| Carbon Dioxide Emissions                | 356,416          | 437,691                                 | 490,630         | 742,651          | 741,557          | 635,912        | 624,344          | 1,459,719     | 1,401,612          | 1,301,2 |
| Cement Manufacture                      | 317,456          | 334,853                                 | 359,132         | 438,793          | 439,052          | 475,769        | 472,666          | 507,831       | 506,280            | 516,1   |
| Lime Manufacture                        | -                | 65,348                                  | 93,342          | 264,694          | 249,210          | 100,294        | 89,482           | 87,199        | 88,587             | 85,6    |
| Limestone and Dolomite Use              | -                | -                                       | -               | -                | 13,961           | 18,838         | 21,522           | 11,521        | 16,445             | 16,3    |
| Soda Ash                                | 35,890           | 34,806                                  | 35,584          | 36,001           | 36,464           | 38,369         | 38,121           | 39,078        | 39,921             | 39,6    |
| Ammonia Production                      | -                | -                                       | -               | -                | -                | -              | -                | -             | -                  | -       |
| Urea Consumption                        | 3,071            | 2,683                                   | 2,573           | 3,163            | 2,871            | 2,643          | 2,553            | 3,045         | 3,374              | 3,2     |
| Iron & Steel Production                 | -                | -                                       | -               | -                | -                | -              | -                | 811,044       | 747,004            | 640,1   |
| Nitrous Oxide Emissions                 | -                | -                                       | -               | -                | -                | -              | -                | -             | -                  | -       |
| Nitric Acid Production                  | -                | -                                       | -               | -                | -                | -              | -                | -             | -                  | -       |
| Adipic Acid Production                  | -                | -                                       | -               | -                | -                | -              | -                | -             | -                  | -       |
| HFC, PFC, and SF <sub>6</sub> Emissions | 359,636          | 352,122                                 | 369,299         | 435,573          | 539,491          | 777,976        | 944,426          | 1,107,975     | 1,215,151          | 1,352,5 |
| ODS Substitutes                         | 4,384            | 8,548                                   | 23,519          | 85,582           | 193,906          | 437,580        | 611,006          | 785,752       | 899,999            | 1,027,6 |
| Semiconductor Manufacturing             | 52,518           | 52,518                                  | 52,518          | 65,647           | 72,212           | 89,243         | 99,121           | 104,724       | 129,904            | 133,5   |
| Magnesium Production                    | -                | -                                       | -               | -                | -                | -              | -                | -             | -                  | -       |
| Electric Power Transmission and         |                  |                                         |                 |                  |                  |                |                  |               |                    |         |
| Distribution Systems                    | 302,734          | 291,056                                 | 293,262         | 284,344          | 273,373          | 251,153        | 234,299          | 217,499       | 185,249            | 191,3   |
| HCFC-22 Production                      | -                | -                                       | -               | -                | -                | -              | -                | -             | -                  | -       |
| Aluminum Production                     | -                | -                                       | -               | -                | -                | -              | -                | -             | -                  | -       |
| Total Emissions                         | 716.052          | 789,813                                 | 859,929         | 1 178 224        | 1281048          | 1 413 887      | 1.568.770        | 2,567,694     | 2 616 763          | 2,653,8 |

#### Figure 17. Example of the Emissions Summary Worksheet in the IP Module

#### Step (18) Export Data

The final step is to export the summary data. Exporting data allows the estimates from each module to be combined later by the Synthesis Module to produce a comprehensive GHG inventory for the state.

To access the "Export Data" button, return to the control worksheet and scroll down to step

17. Click on the "Export Data" button and a message box will open that reminds the user to make sure all steps of the module have been completed. If you make any changes to the IP module later, you will then need to re-export the results.

Clicking "OK" prompts you to save the file. The file is already named, so you only need to choose a convenient place to save the file. After the file is saved, a message box will appear indicating that the data was succe Note: the resulting export file should not be modified. The export file contains a summary worksheet that allows users to view the results, as well as a separate data worksheet with an unformatted version of the results. The second worksheet, the data worksheet, contains the information that is exported to the Synthesis Tool. Users may not modify that worksheet. Adding/removing rows, moving data, or making other modifications jeopardize the ability of the Synthesis Module to accurately analyze the data.

will appear indicating that the data was successfully exported.

While completing the modules, you are encouraged to save each completed module; doing so will enable you to easily make changes without re-running it entirely.

Following data export, the module may be reset and run for an additional state. Alternatively, you may run the remaining modules of the SIT to obtain a comprehensive profile of emissions for your state.

## **1.4 UNCERTAINTY**

In the upper right-hand corner of the Summary worksheet is a button: "Review discussion of uncertainty associated with these results." By clicking on this button, you are taken to a worksheet that discusses the uncertainty surrounding the activity data and emission factors, and how the uncertainty estimates for this source category affect the uncertainty of the emission estimates for your state.

## **1.5 REFERENCES**

- AAPFCO 2014. Commercial Fertilizers 2014. Association of American Plant Food Control Officials and The Fertilizer Institute. University of Kentucky, Lexington, KY.
- AISI 2017. 2016 Annual Statistical Report. American Iron and Steel Institute, Washington, DC.
- EIA 2016. *Electric Power Annual 2015.* U.S. Department of Energy, Energy Information Administration. Washington, DC. Internet address: http://www.eia.gov/electricity/annual/
- SRI 2000. *2000 Directory of Chemical Producers, United States of America*. Stanford Research Institute. Menlo Park, CA.
- TVA (1991 through 1994). Commercial Fertilizers. Tennessee Valley Authority, Muscle Shoals, AL.
- U.S. Census Bureau (2017). *American Factfinder 2000-2016 Population*. U.S. Census Bureau, Washington, DC.
- U.S. Census Bureau (2012). U.S. Census Bureau Economic Census for Semiconductors. Washington, DC.
- U.S. EPA. 2017. *Inventory of U.S. Greenhouse Gas Emissions and Sinks: 1990 2017*. Office of Atmospheric Programs, U.S. Environmental Protection Agency. EPA 430-P-17-001. Internet address: <u>https://www.epa.gov/ghgemissions/inventory-us-greenhouse-gas-emissions-and-sinks</u>
- USGS 2016a. *Lime: Minerals Yearbook 2014.* U.S. Geological Survey, Minerals Information Service. Reston, VA. Available online at: <a href="http://minerals.er.usgs.gov/minerals/pubs/commodity/lime/index.html">http://minerals.er.usgs.gov/minerals/pubs/commodity/lime/index.html</a>
- USGS 2016b. *Crushed Stone: Minerals Yearbook 2014.* U.S. Geological Survey, Minerals Information Service. Reston, VA. Available online at: <u>http://minerals.er.usgs.gov/minerals/pubs/commodity/stone\_crushed/index.html</u>
- USGS 2016c. *Soda Ash: Minerals Yearbook 2015.* U.S. Geological Survey, Minerals Information Service. Reston, VA. Available online at: <a href="http://minerals.er.usgs.gov/minerals/pubs/commodity/soda\_ash/index.html">http://minerals.er.usgs.gov/minerals/pubs/commodity/soda\_ash/index.html</a>
- USGS 2016d. *Nitrogen: Minerals Yearbook 2014.* U.S. Geological Survey, Minerals Information Service. Reston, VA. Available online at: <u>http://minerals.er.usgs.gov/minerals/pubs/commodity/nitrogen/index.html</u>

- USGS 2016e. *Aluminum: Minerals Yearbook 2015.* U.S. Geological Survey, Minerals Information Service. Reston, VA. Available online at: <u>http://minerals.er.usgs.gov/minerals/pubs/commodity/aluminum/index.html</u>
- USGS 2017a. *Cement: Minerals Yearbook 2014*. U.S. Geological Survey, Minerals Information Service. Reston, VA. Available online at: <u>http://minerals.usgs.gov/minerals/pubs/commodity/cement/</u>
- USGS 2017b. *Cement: Mineral Industry Survey 2017*. U.S. Geological Survey, Minerals Information Service. Reston, VA. Available online at: <u>http://minerals.usgs.gov/minerals/pubs/commodity/cement/</u>
- USGS 2017c. *Magnesium: Minerals Yearbook 2015.* U.S. Geological Survey, Minerals Information Service. Reston, VA. Available online at: <u>http://minerals.er.usgs.gov/minerals/pubs/commodity/magnesium/index.html</u>